- 「UNIX」は、X/Open Company Ltd.がライセンスしている米国ならびに他の国における登録商標です。
- 「Adobe」「PostScript」は、Adobe Systems Incorporated の各国での登録商標または商標です。
- 「SunOS」「Solaris」は、米国サン・マイクロシステムズ社の商標です。
- 「SPARCstation」は、SPARCInternational, Inc の商標です。
- 「HP-UX」は、ヒューレットパッカード社の商標です。
- 「Linux」の名称は、Linus Torvalds 氏の米国およびその他の国における登録商標あるいは商標です。
- 「Red Hat」は、Red Het,inc.の米国およびその他の国における登録商標です。
- 「TurboLinux」の名称は、TurboLinux,Inc.の商標です。
- 「リュウミン L-KL」「中ゴシック-BBB」は株式会社モリサワの商標です。
- 「Helvetica」「Palatino」「Times」は Linotype-HellAG および Linotype-HellAG の子会社の商標です。
- 「ITC Avant Garde」「ITC Bookman」「ITC Zapf Chancery」「ITC Dingbats」は International Typeface Corporation の登録商標です。
- その他の記載された製品名、会社名は該当する各社の登録商標または商標です。

#### ご注意

① 本書の内容の一部または全部を無断で複製・転載することはおやめください。

② 本書の内容に関しては将来予告なしに変更することがあります。

③ 本書に、ご不明な点、誤り、記載もれ、乱丁、落丁などがありましたら弊社まで御連絡ください。

また、安全法規制(電波規制や材料規制など)は国によってそれぞれ異なります。本製品および、関連消耗品をこれらの規制に違反して諸外国へ持ち込むと、罰則が課されることがあります。

【XEROX】 【The Document Company】 【イーサネット】 【Able】は登録商標です。

## はじめに

このたびは、エイセルの製品をお買い上げいただき、まことにありがとうございます。 製品の機能を十分に活用し、効果的にご利用いただくため、本書をお読みください。

本書は、UFPrintTool ユーティリティソフトウェアを利用したプリント操作方法について説明しています。

なお、本書の内容は、ワークステーションと OS 環境の基本的な知識や操作方法をほぼご理解いただいていることを前提に説明しています。

本書の記載事項は事前通知なしに変更される場合もありますので、あらかじめご了承ください。

2012年2月 エイセル株式会社

## マニュアルの種類

マニュアルの種類には以下のものがあります。

《本体同梱マニュアル》

本体同梱マニュアルとは、プリンターに同梱されているマニュアルです。

《別売品同梱マニュアル》

別売品同梱マニュアルとは、オプション製品に同梱されているマニュアルです。 オプション製品の取扱方法や設定方法を説明しています。

《商品マニュアル》

商品マニュアルとは、必要に応じて購入していただくマニュアルです。 商品マニュアルとしては、プリンター (プロッター)制御言語のコマンドを参照するためのリフ ァレンスマニュアルがあります。

マニュアルの一覧表は、《本体同梱マニュアル》の取扱説明書に記載してあります。「マニュアル の種類」の詳細については、取扱説明書を参照してください。

# 本書の読み方

### ■本書の構成

本書の各章の内容を次に説明します。

| 第1章 | 概要                                           |
|-----|----------------------------------------------|
|     | UFPrintToolの特長と利用可能な環境について説明しています。           |
| 第2章 | インストール                                       |
|     | UFPrintTool のインストール方法について説明しています。            |
| 第3章 | 起動方法と印刷方法                                    |
|     | UFPrintToolの起動方法、および印刷までの簡単な使用方法について説明しています。 |
| 第4章 | 各画面の機能説明(SunOS 4.x/Linux/HP-UX)              |
|     | UFPrintTool の各画面の機能を説明しています。                 |
| 第5章 | 各画面の機能説明(Solaris)                            |
|     | UFPrintTool の各画面の機能を説明しています。                 |
| 第6章 | コマンドライン作成機能                                  |
|     | UFPrintTool によって作成されるコマンドラインについて説明しています。     |
| 第7章 | オプションの競合                                     |
|     | UFPrintTool の同時に使用できないオプションについて説明しています。      |
| 第8章 | 設定保存ファイル                                     |
|     | UFPrintTool の各コントロール変更内容の設定保存機能について説明しています。  |
| 第9章 | エラーメッセージ                                     |
|     | UFPrintTool の各エラーメッセージについて説明しています。           |

### ■本書の表記

| <ol> <li>本文中では</li> </ol> | t、説明する内容によって、次の用語を使用しています。                        |
|---------------------------|---------------------------------------------------|
| Sun                       | ► SunOS 4.x                                       |
| Solaris                   | ▶ Solaris                                         |
| Linux                     | Red Hat Linux, TurboLinux, VineLinux              |
| HP                        | ▶ HP-UX                                           |
| Mono                      | ▶ DocuPrint 201PS                                 |
|                           | DocuPrint 280                                     |
|                           | DocuPrint 260/360                                 |
|                           | DocuPrint 400/250                                 |
|                           | DocuPrint 401                                     |
|                           | DocuCentre 230/280                                |
|                           | DocuCentre 250/350/400                            |
|                           | DocuCentre 251/351/401                            |
|                           | DocuCentre 352/402                                |
|                           | DocuCentre 450/550                                |
|                           | DocuCentre 450E/550E/600                          |
|                           | DocuCentre 505/605/705                            |
|                           | DocuCentre 507/607/707                            |
|                           | DocuCentre 559/659/719                            |
|                           | Laser Press 2100PS                                |
|                           | Laser Press 4150/4150PS/4150 II /4150PS II        |
|                           | Laser Press 4160/4160 II /4161/4161 II            |
|                           | Laser Press 4200/4300                             |
|                           | Laser Press 4210/4410                             |
|                           | Able 3321/3221/1321/1320/1220                     |
|                           | Able 3405/3350/3351/3250/1405/1350/1351/1250/1251 |
| Mono2                     | ▶ DocuPrint 205/255/305                           |
|                           | DocuPrint 340A                                    |
|                           | DocuPrint 350JM                                   |
|                           | DocuPrint 405/505                                 |
|                           | DocuPrint 2060/3050                               |
|                           | DocuPrint 3100/3000                               |
|                           | DocuPrint 4050                                    |
|                           | DocuPrint 5060/4060                               |
|                           | DocuCentre 185/155                                |
|                           | DocuCentre 1085/1055                              |
|                           | DocuCentre f285/f235/a285/a235                    |
|                           | DocuCentre f1100/f900/a1100/a900                  |
|                           | DocuCentre 9000                                   |
|                           | ApeosPort 450 1/350 1                             |
|                           | DocuCentre 450 I/350 I                            |
|                           | ApeosPort 750 1/650 1/550 1                       |

DocuCentre 750 I/650 I/550 I ApeosPort-II 3000/4000 DocuCentre-II 3000/4000 ApeosPort-II 7000/6000/5000 DocuCentre-II 7000/6000/5000 DocuCentre-III 3000/2000 ApeosPort-III 4000/3010 DocuCentre-III 4000/3010 ApeosPort-III 7000/6000/5000 DocuCentre-III 7000/6000/5000 DocuCentre-IV 3060/2060 ApeosPort-IV 4070/3070 DocuCentre-IV 4070/3070 ApeosPort-IV 7080/6080/5080 DocuCentre-IV 7080/6080/5080 4112/4127

- 注記 ▶ 正しく使っていただくための注意事項を記述しています。 手順を行う前に、お読みください。
- 参照 ▶ 参照項目を記述しています。
- 補足 ▶ 補足項目を記述しています。
- ② 本文中の「インターフェースボード」は、次のボードの総称です。
  - ▶ Ethernet 10BASE5, 10BASE2, 10BASE-T, 100BASE-TX などの インターフェースボード
- ③本文中では、次の記号を使用しています。
  - 「 」 特定のプリンター名やホスト名、メニューの選択項目、本書での参照箇所を 表示します。
     例: ここでは「lp」とします。
     「1」を選択して、ネットワークプリンターを設定します。
     詳細は「2.2 インストール手順について」を参照してください。
  - < > キーボードのキーを表示します。
    - 例: <Return>キーを押します。
  - 『 』 参照する他のマニュアルを表示します。
     例: ワークステーション側で設定を始める前に、『操作説明書』を参照してプリンター側で次の設定を行ってください。

④ メッセージに対して選択を行う場合、次の例中の[y]のように、[]内はデフォルト値を 表しています。この場合、メッセージに対して<Return>キーを押すと、デフォルト値「y」 が選択されます。デフォルト値を選択して<Return>キーを押した場合、例中の y のように デフォルト値を少し太い文字で表記します。

例: output-printer-name is '4150PS' (y/n)[y]: y

⑤ キーボードから入力する文字は、次の例中の「*/usr/local/fxbin*」のように少し太い文字で 表記します。この場合は特に断らない限り、最後に<Return>キーを押してください。

例: Enter directory name [/usr/lib/fxbin]:/usr/local/fxbin

# 目次

| はじめに     | i   |
|----------|-----|
| マニュアルの種類 | ii  |
| 本書の読み方   | iii |
| 目次       | vii |

#### 第1章 概要

| 1.1 | . 特長     | 11 |
|-----|----------|----|
| 1.2 | .使用環境    | 11 |
| 1.3 | .対象プリンター | 12 |

### 第2章 インストール

| 2.1インストールの前提条件           | 15 |
|--------------------------|----|
| 2.2インストール手順について          | 15 |
| 2.3 UFPrintToolで使用するファイル | 16 |

### 第3章 起動方法と印刷方法

| 19 |
|----|
| 20 |
| 23 |
| 23 |
| 25 |
| 27 |
| 27 |
| 29 |
| 31 |
|    |

#### 第4章 各画面の機能説明(SUNOS 4.x/LINUX/HP-UX)

|   | С | n |
|---|---|---|
| ` | 2 | 4 |

10

14

18

| 4.1メイン画面       |    |
|----------------|----|
| 4.2 ファイル選択画面   |    |
| 4.3余白設定画面      |    |
| 4.4フォント設定画面    | 41 |
| 4.5            |    |
| 4.6 特殊文字設定画面   | 44 |
| 4.7 デバイス設定画面   | 45 |
| 4.7.1 Mono2の場合 | 45 |

| 8.4 | 変更内容 |
|-----|------|
| 8.5 | 設定保存 |

| 4.7.2  | Monoの場合 |       |
|--------|---------|-------|
| 4.8ユーザ | 一定義用紙設定 | 2画面50 |

第5章 各画面の機能説明(SOLARIS)

| 5.1メイン画面        | 52 |
|-----------------|----|
| 5.2ファイル選択画面     | 56 |
| 5.3余白設定画面       | 58 |
| 5.4 フォント設定画面    | 61 |
| 5.5 画像詳細設定画面    | 62 |
| 5.6 特殊文字設定画面    | 64 |
| 5.7 デバイス設定画面    | 65 |
| 5.7.1 Mono2 の場合 | 65 |
| 5.7.2 Monoの場合   | 67 |
| 5.8ユーザー定義用紙設定画面 | 70 |

#### 第6章 コマンドライン作成機能

| 6.1 UNIXフィルターのコマンドライン作成機能 | 72 |
|---------------------------|----|
| 6.1.1 起動されるコマンド           | 72 |
| 6.1.2 各コマンドの実行形式          | 73 |
| 6.2メイン画面                  | 75 |
| 6.3余白設定画面                 | 78 |
| 6.4 フォント設定画面              | 78 |
| 6.5 画像詳細設定画面              | 79 |
| 6.6 特殊文字設定画面              | 79 |
| 6.7 デバイス設定画面              | 80 |
| 6.8ユーザー定義用紙設定画面           | 80 |

### 第7章 オプションの競合

7.1.... ファイル形式により制限されるオプション......82 7.2.... デバイス設定により制限されるオプション......84

#### 第8章 設定保存ファイル

| 8.1 仕組みについて     | 87 |
|-----------------|----|
| 8.2 設定保存ファイル    | 87 |
| 8.3変更内容の読み込み    | 88 |
| 8.4変更内容の保存      | 88 |
| 8.5 設定保存ファイルの内容 | 89 |

71

51

81

86

| 第9章 エラーメッセージ   | 91 |
|----------------|----|
| 9.1 エラーメッセージー覧 |    |
| 用語の説明          |    |
|                |    |
| 索引             |    |

# 第1章 概要

この節では、UFPrintToolの特長および使用環境について説明します。

### 1.1 特長

UFPrintTool は、コマンドライン入力なしでの印刷を可能とするツールです。 UFPrintTool は、視覚的なオプション設定を可能とし、ダイアログの各コントロールに値を入力、 選択する事により UNIX フィルターを実行するコマンドラインを作成し実行します。 また、UFPrintTool は従来の UNIX フィルターの印刷機能はすべてサポートしています。プリン ターモデル、ファイルタイプ毎に有効となるオプションも同様とします。 また、プリンター機能を使用して以下の出力を行うことができます。

- ▶ 給紙指定印刷
- ▶ 排紙指定印刷
- ▶ 両面印刷

注記 > UFPrintTool は、使用するプリンターの機種やその構成によっては、利用できないものがあります。

### 1.2 使用環境

UNIX フィルターに準じます。『UNIX フィルターのユーザーズマニュアル』を参照してください。

# 1.3 対象プリンター

対象プリンターは次のとおりです。

- DocuPrint 201PS
- DocuPrint 280
- DocuPrint 260/360
- ▶ DocuPrint 400/250
- DocuPrint 401
- DocuCentre 230/280
- ▶ DocuCentre 250/350/400
- ▶ DocuCentre 251/351/401
- ▶ DocuCentre 352/402
- ▶ DocuCentre 450/550
- ▶ DocuCentre 450E/550E/600
- DocuCentre 505/506/605/606/705/706
- DocuCentre 508/507/608/607/708/707
- ▶ DocuCentre 559/659/719
- Laser Press 2100PS
- ▶ Laser Press 4150/4150PS/4150 II /4150PS II
- ▶ Laser Press 4160/4160 II /4161/4161 II
- Laser Press 4200/4300
- ▶ Laser Press 4210/4410
- Able 3321/3221/1321/1320/1220

(以降、Able Model-PR シリーズと呼びます。)

▶ Able 3405/3350/3351/3250/1405/1350/1351/1250/1251

(以降、Able Model-PR II シリーズと呼びます。)

- DocuPrint 205/255/305
- DocuPrint 340A
- DocuPrint 350JM
- DocuPrint 405/505
- DocuPrint 2060/3050
- DocuPrint 3100/3000
- DocuPrint 4050
- ▶ DocuPrint 5060/4060
- DocuCentre 185/155
- ▶ DocuCentre 1085/1055
- DocuCentre f285/f235/a285/a235
- DocuCentre f1100/f900/a1100/a900
- DocuCentre 9000
- ▶ ApeosPort 450 I/350 I
- DocuCentre 450 I/350 I
- ApeosPort 750 I/650 I/550 I

- ▶ DocuCentre 750 I/650 I/550 I
- ▶ ApeosPort-II 3000/4000
- DocuCentre-II 3000/4000
- ▶ ApeosPort-II 7000/6000/5000
- DocuCentre-II 7000/6000/5000
- DocuCentre-III 3000/2000
- ► ApeosPort-III 4000/3010
- DocuCentre-III 4000/3010
- ▶ ApeosPort-III 7000/6000/5000
- ▶ DocuCentre-III 7000/6000/5000
- DocuCentre-IV 3060/2060
- ApeosPort-IV 4070/3070
- ▶ DocuCentre-IV 4070/3070
- ApeosPort-IV 7080/6080/5080
- ▶ DocuCentre-IV 7080/6080/5080
- ▶ 4112/4127
- 注記 
  Laser Press 2100PS /4150PS /4150PS II /DocuPrint 201PS 以外の機種では、 プリンタ本体にオプションの PostScript Kit が必要になります。

# 第2章 インストール

この節では、UFPrintToolのインストール方法について説明します。

## 2.1 インストールの前提条件

インストールの前提条件は次のとおりです。

- ▶ 対応 OS は、CD-ROM 取扱の手引きに記載されているとおりです。
- ▶ ディスク容量は、インストール時の作業領域を含めて約 20MB の空き容量が必要です。
- ▶ スーパーユーザーの権限が必要です。権限を持っていない場合はネットワーク管理者に設定 を依頼してください。
- ▶ Laser Press 2100PS をローカルプリンターとして使用する場合は、パラレルポートを使用してください。(SunOS 4.x でご使用になる場合、動作は保証されません。)

### 2.2 インストール手順について

UFPrintTool は UNIX フィルターと同時にインストールされます。 詳細は『UNIX フィルターのユーザーズマニュアル』を参照してください。

# 2.3 UFPrintTool で使用するファイル

| ファイル        | ディレクトリ位置                        | 概要                           |
|-------------|---------------------------------|------------------------------|
| ufptool     | /usr/local/fxbin                | UFPrintTool の実行形式            |
|             | /usr/local/fxbin205             |                              |
| .UFPDefault | /usr/local/fxbin/UFPDefault     | デフォルトオプション保存用ファイル            |
|             | /usr/local/fxbin205/UFPDefault  |                              |
| fxbinpath   | /usr/lib/fxps                   | バイナリ格納ディレクトリのパス保存            |
|             | /usr/lib/fxps205                | (SunOS/Linux)                |
|             | /usr/lib/lp/postscript          | バイナリ格納ディレクトリのパス保存            |
|             |                                 | (Solaris/HP)                 |
| Ufptool     | /usr/local/fxbin                | UFPrintTool のリソースファイル(SunOS) |
|             | /usr/local/fxbin205             |                              |
|             | /usr/X11R6/lib/X11/app-defaults | UFPrintTool のリソースファイル(Linux) |

UFPrintTool で使用されるファイルについて説明します。

注記 → ディレクトリ位置はインストール時の選択されたプリンタタイプによって決まります。

**UFPrintTool**の実行ファイルです。このファイルを実行すると **UFPrintTool** ufptool が起動されます。起動方法については「第3章 起動方法と印刷方法」を参 照してください。 .UFPDefault UFPrintTool オプションの設定保存ファイルのデフォルトです。 UFPrintToolの各オプションのデフォルト値が格納されています。オプショ ンの設定保存ファイルについては「第8章 設定保存ファイル」を参照して ください。 「2.2 インストール手順について」にてユーザーが指定したディレクトリを .fxbinpath 格納したファイルです。そのディレクトリには UFPrintTool が使用する UNIX フィルターのコマンドが格納されています。UFPrintTool が使用する UNIX フィルターのコマンドについては以下に示します。各 UNIX フィル ターコマンドの詳しい機能については『UNIX フィルターのユーザーズマニ ュアル』を参照してください。 Ufptool UFPrintTool のリソースファイルです。ウィンドウ内のフォント、フォント 色、背景色などの設定データが格納されています。

| コマンド       | 格納ディレクトリ                                | 機能                                                    |
|------------|-----------------------------------------|-------------------------------------------------------|
| euc2ps2    | /usr/local/fxbin<br>/usr/local/fxbin205 | EUC テキストファイルをポストスクリプトに変換                              |
| sunras2ps2 | /usr/local/fxbin<br>/usr/local/fxbin205 | SunRaster 形式のイメージファイルをポストスクリプトに<br>変換(SunOS)          |
| sunras2g4  | /usr/local/fxbin<br>/usr/local/fxbin205 | SunRaster 形式のイメージファイルに G4 圧縮を行いポス<br>トスクリプトに変換(SunOS) |
| tiff2ps2   | /usr/local/fxbin<br>/usr/local/fxbin205 | TIFF 形式のイメージファイルをポストスクリプトに変換                          |
| tiff2g4    | /usr/local/fxbin<br>/usr/local/fxbin205 | TIFF 形式のイメージファイルにG4 圧縮を行いポストスク<br>リプトに変換              |
| xwd2ps2    | /usr/local/fxbin<br>/usr/local/fxbin205 | XWD 形式のイメージファイルをポストスクリプトに変換                           |
| xwd2g4     | /usr/local/fxbin<br>/usr/local/fxbin205 | XWD 形式のイメージファイルに G4 圧縮を行いポストス<br>クリプトに変換              |
| fxpif      | /usr/lib/fxps<br>/usr/lib/fxps205       | ポストスクリプトファイルにオプションを付加して印刷<br>(SunOS/Linux)            |
|            | /usr/local/fxbin<br>/usr/local/fxbin205 | ポストスクリプトファイルにオプションを付加して印刷<br>(Solaris)                |

<UFPrintTool で使用する UNIX フィルターのファイル>

注記 ▶ ディレクトリ位置はインストール時の選択されたプリンタタイプによって決まります。

# 第3章 起動方法と印刷方法

この節では、UFPrintToolを使ったプリント操作について説明します。

# 3.1 コマンドラインから起動する場合

#### 標準設定で起動する場合

標準の設定で UFPrintTool を起動する場合は、次のように入力します。

% ufptool

### 設定保存ファイルを読み込んで起動する場合

設定保存ファイルの設定内容を読み込んで起動する場合は次のように入力します。 設定保存ファイルについては「第8章 設定保存ファイル」を参照してください。

% ufptool -PPrinter

### 3.2 アイコンから起動する場合

UFPrintToolをアプリケーションとして登録すると、アイコンをクリックする事で起動できます。 ここでは、アプリケーションの登録方法と、有効な使用方法について説明します。SunOS ではこ の機能は使用できません。

#### [Solaris/HP-UX]

共通デスクトップ環境上でのアプリケーションの登録方法について説明します。

- ① 「アプリケーションマネージャー」から「デスクトップアプリケーション」を選択します。
- ② 「デスクトップアプリケーション」から「アクション作成」を起動させます。
   (【図 1】を参照)

| アクション作成                                    | •      |
|--------------------------------------------|--------|
| ファイル(E) オプション( <u>0</u> )                  | ヘルプ(円) |
| アクション名(アイコン・ラベル):<br>【                     |        |
| アクション・アイコン:                                |        |
| アイコンセッ       アイコン細                         | ット検索   |
| アクションを開いた(ダブルクリックした)場合のコマンド:               |        |
| I                                          |        |
| アクション・アイコンのヘルプ・テキスト:<br><u>*</u>           |        |
| ウィンドウタイプ: <u>グラフィカル(X ウィンドウ) ⇒</u><br>拡張機能 |        |
|                                            |        |

【図1】

- ③ アクション名 (アイコン・ラベル) とアイコンを決定します。
- ④ 「アクションを開いた(ダブルクリックした)場合のコマンド」テキストボックスには以下 のように登録します。

/usr/local/fxbin/ufptool

注記 → パス名はユーザーがインストール時に指定したディレクトリです。

また、起動オプションを設定して登録するには下記のように登録します。起動オプションについては「3.5 UFPrintToolの起動オプション」を参照してください。

/usr/local/fxbin/ufptool -PPHOENIX

これで、アプリケーションの登録は終了です。 作成したアイコンをダブルクリックすると、UFPrintTool が起動されます。

[Linux]

日本語 RedHat Linux5.2 の標準ウィンドウマネージャである LaserDesk によるアプリケーションの登録方法について説明します。

- ① UFPrintTool を起動します。
- ② デスクトップ左下隅にアイコンが表示されます。
- 注記 → アイコンのデザインは変更できます。詳しくは WindowMaker のドキュメントを参照してください。

| UFTYIntTool                                                           | ×               |  |
|-----------------------------------------------------------------------|-----------------|--|
| マイル名: 1 参照 プリンタ名: In net_CLBP                                         | <u>余自設定</u><br> |  |
| FI                                                                    |                 |  |
| 告紙方法: 町山道南国協会 トレイ1 「 用紙サイズ: A3 A5 A5 A5 A5 A5 A5 A5 A5 A5 A5 A5 A5 A5 | 「 デバイス設定」       |  |
|                                                                       |                 |  |
| -ザー定義用紙: <u>約定</u><br>- イアウト<br>Nup : こ1up - 2up                      |                 |  |
| 印刷の向き: こたて - よこ                                                       |                 |  |
| (約7法: PRESERVER 1 部数: 1                                               |                 |  |
| 。<br>新単位で印刷<br>。<br>Postscriptとし                                      | TIDBI           |  |
| F1                                                                    |                 |  |
|                                                                       |                 |  |
|                                                                       |                 |  |
|                                                                       |                 |  |
|                                                                       |                 |  |
| ~                                                                     |                 |  |
|                                                                       |                 |  |
|                                                                       |                 |  |
|                                                                       |                 |  |

③ 表示されたアイコンを Dock(画面の右上に表示されています)の下の空いているところに移 動させます。

これで、アプリケーションの登録は終了です。 作成したアイコンをダブルクリックすると、UFPrintTool が起動されます。

注記 ▶

上記のアイコン登録の方法は、WindowMaker のみの登録方法です。他のウィンドウマネージャを ご利用の場合は、お使いのウィンドウマネージャの各ドキュメントを参照してください。

### 3.3 簡単な印刷例(SunOS 4.x/Linux/HP-UX の場合)

### 3.3.1 標準設定で印刷を行う場合

UFPrintTool を使用して印刷する簡単な手順を以下に示します。

- ① UFPrintTool を起動します
- ② UFPrintToolのメイン画面が起動されます。【図 2】

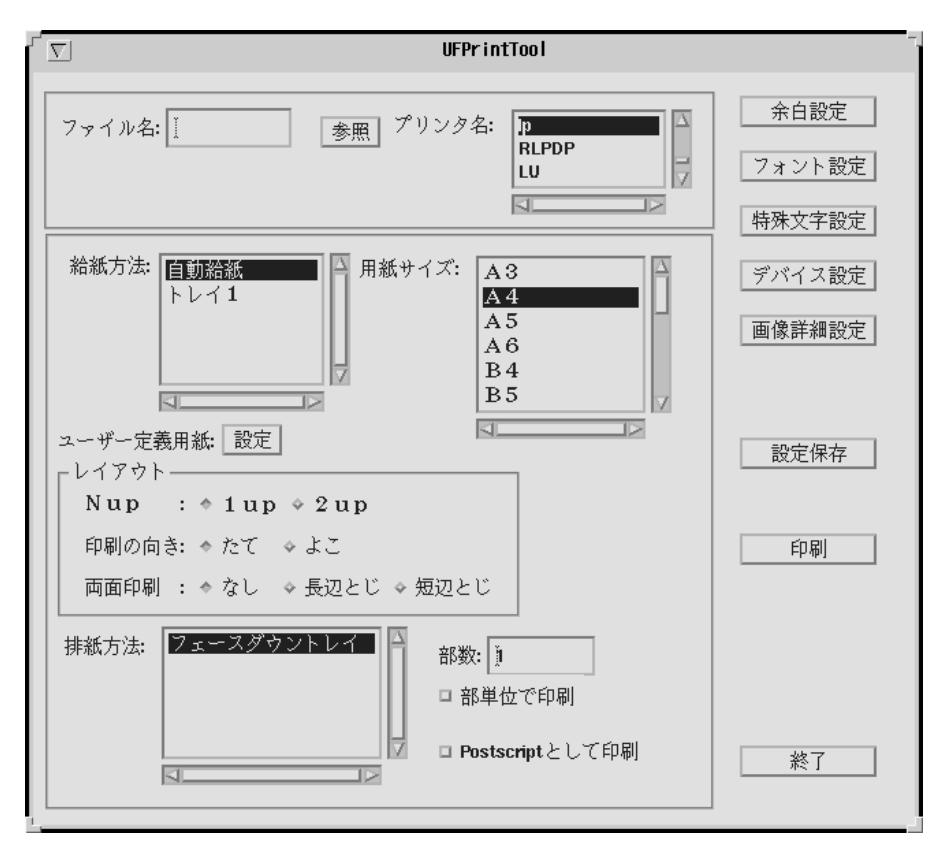

【図2】

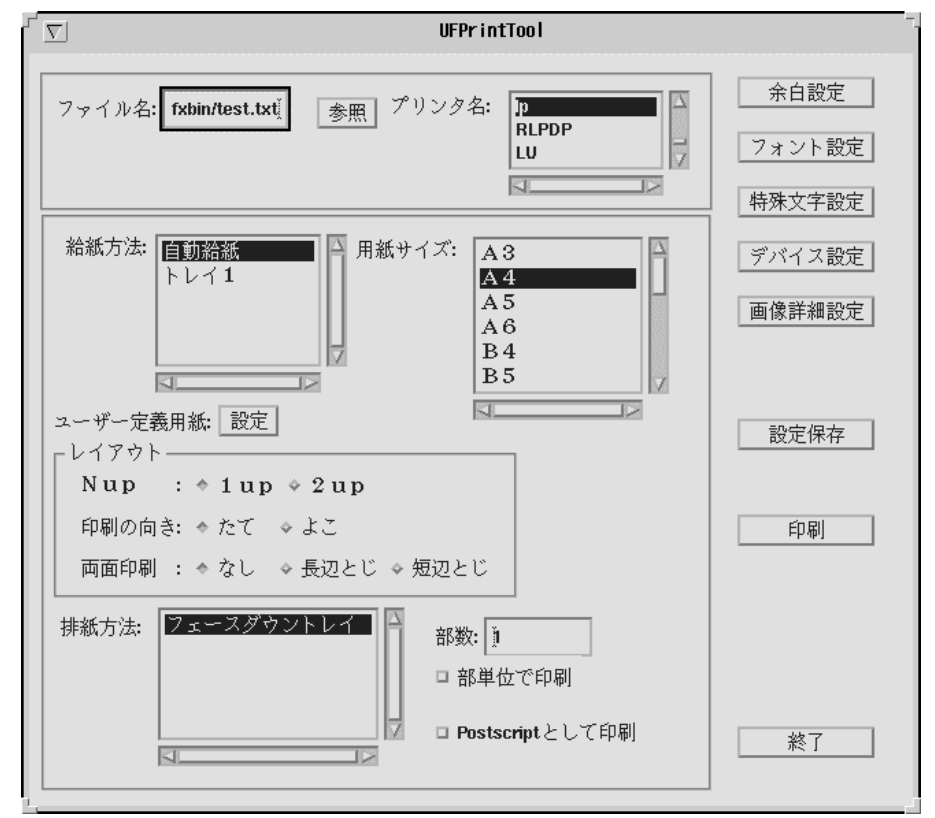

③ ファイル名入力テキストボックスにファイル名を入力します。【図3】

【図3】

④ 印刷ボタンをクリックします。

これで、起動時の設定で印刷が行われます。各オプションの付加については、

「第4章 各画面の機能説明 (SunOS 4.x/Linux/HP-UX)」、または「第6章 コマンドライン 作成機能」を参照してください。

### 3.3.2 デバイスの設定を行って印刷する場合

**UFPrintTool**ではプリンターの機能に合わせたデバイスの設定を行います。 <例:給紙トレイの段数が4段のプリンターでトレイ4から出力する>

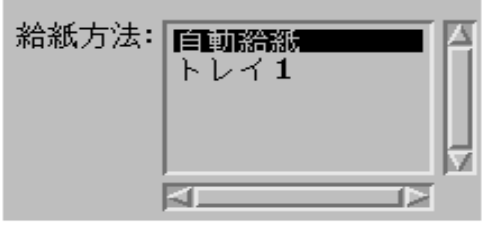

【図4】

メイン画面にて給紙方法選択リストボックスを開いた場合、出荷時の設定では給紙トレイの段数は 1 に設定 されているためトレイ4は選択できません【図4】。 そこで、以下の手順でトレイ4を選択できるようにします。

| 「 「 デバイスの設定                                       |   |
|---------------------------------------------------|---|
| 「プリンタの機能」                                         |   |
| □ イメージエンハンス機能を使用する                                |   |
| □ トナーセーブ機能を使用する                                   |   |
| 回復方針: 一番近い用紙に指定サイズで印刷<br>次に大きい用紙に指定サイズで印刷<br>設定なし |   |
| ──利用できるオプション───                                   |   |
| <ul> <li>              谷紙トレイ</li></ul>            |   |
| 了解 取消し                                            | _ |

① デバイス設定画面を開き、給紙トレイの段数を変更します。【図5】

【図 5】

② デバイス画面を「了解ボタン」で終了し、再度メイン画面の「給紙方法選択リストボックス」 を開くと「トレイ 4」が選択可能となります。【図 6】

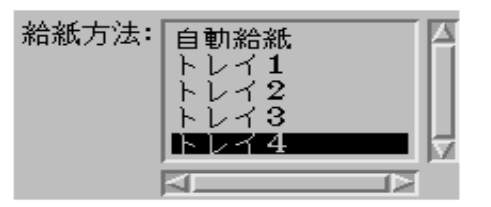

その他のデバイスオプションについても 同様です。詳細は「第 4 章 各画面の機 能説明 (SunOS 4.x/Linux/HP-UX)」を参 照してください。

【図6】

## 3.4 簡単な印刷例 (Solaris の場合)

### 3.4.1 標準設定で印刷を行う場合

UFPrintTool を使用して印刷する簡単な手順を以下に示します。

- ① UFPrintTool を起動します
- ② UFPrintToolのメイン画面が起動されます。【図7】

| UFPrintTool                                                                |                          |
|----------------------------------------------------------------------------|--------------------------|
| ファイル名: <u>i</u> 参照<br>プリンタ名: ELEPHANT 了                                    | 余白設定<br>フォント設定<br>特殊文字設定 |
| 給紙方法: 自動給紙   📶<br>用紙サイズ: 🔄 A 4 - 🔤                                         | デバイス設定<br>画像詳細設定         |
| ユーザー定義用紙: <u>診</u> 衆<br>レイアウト<br>N アップ: <u>1 u p ア</u><br>印刷の向き: ● たて ○ よこ | 設定保存                     |
| 両面印刷: <u>なし</u><br>排出方法: フェースダウントレイ ▼                                      | 白漏                       |
| 部数: 」 第単位で印刷                                                               | 終了                       |

【図7】

| UFPrintTool                                  | • 🗆                      |
|----------------------------------------------|--------------------------|
| ファイル名: /tmp/test.tx性 参照<br>プリンタ名: ELEPHANT ア | 余白設定<br>フォント設定<br>特殊文字設定 |
| 給紙方法: 自動給紙                                   | デバイス設定                   |
| N アップ: <u>1 u p ▼</u><br>印刷の向き: ● たて ○ よこ    | 設定保存                     |
| 両面印刷: <u>なし</u><br>排出方法: フェースダウントレイ <b>イ</b> | 白巾刷                      |
| □ PostSoriptとして印刷                            | 終了                       |

③ ファイル名入力テキストボックスにファイル名を入力します。【図8】

【図8】

④ 印刷ボタンをクリックします。

これで、起動時の設定で印刷が行われます。各オプションの付加については、

「第5章 各画面の機能説明(Solaris)」、または「第6章 コマンドライン作成機能」を参照して ください。

### 3.4.2 デバイスの設定を行って印刷する場合

**UFPrintTool** ではプリンターの機能に合わせたデバイスの設定を行います。 <例:給紙トレイの段数が4段のプリンターでトレイ4から出力する>

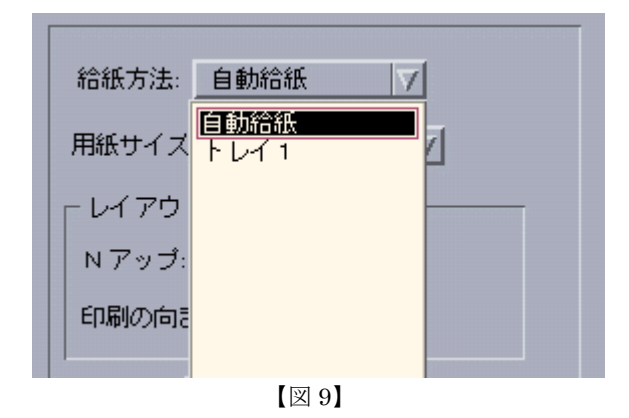

メイン画面にて給紙方法選択コンボボックスを開いた場合、出荷時の設定では給紙トレイの段数は 1 に設定 されているためトレイ4は選択できません【図 9】。そこで、以下の手順でトレイ4を選択できるようにしま す ① デバイス設定画面を開き、給紙トレイの段数を変更します。【図 10】

| デバイスの設定                                                                                                    |   |
|----------------------------------------------------------------------------------------------------|---|
| <br>プリンタの機能                                                                                                    | - |
| □ イメージエンハンス機能を使用する                                                                                                    |   |
| □ トナーセーブ機能を使用する                                                                                                    |   |
| 回復方法: 設定なし マ                                                                                                    |   |
| ↓ ● 利用できるオブション                                                                                                    |   |
| 拾紙トレイ 1段構成<br>手差しトレイ 無<br>マルチトレイ 無<br>フェースアップトレイ 無<br>両面ユニット 無<br>メールボックス 無<br>ソーター 無<br>ステーブルフィニッシャー 無     」                                       |   |
| 設定の変更給紙トレイ                                                                                                    |   |
| 4 段構成<br>1 段構成<br>2 段構成<br>3 段構成<br>4 段構成<br>1 段構成<br>1 段構成<br>1 段構成<br>1 段構成<br>1 段構成<br>1 段構成<br>1 段構成<br>1 日 日 日 日 日 日 日 日 日 日 日 日 日 日 日 日 日 日 日 |   |

【図 10】

② デバイス画面を「了解ボタン」で終了し、再度メイン画面の「給紙方法選択コンボボックス」 を開くと「トレイ 4」が選択可能となります。【図 11】

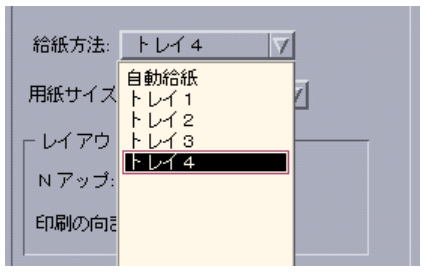

【図 11】

その他のデバイスオプションについても同様 です。詳細は「第5章 各画面の機能説明 (Solaris)」を参照してください。

# 3.5 UFPrintToolの起動オプション

UFPrintTool の起動オプションの説明をします。

<実行形式>

/usr/local/fxbin/ufptool [-PPRINTER]

<オプション>

-**P**PRINTER 印刷するプリンターを指定します。保存したオプション内容を読み込む場合には必ず指定します。

(「第8章 設定保存ファイル」を参照してください)

# 第4章 各画面の機能説明(SunOS 4.x/Linux/HP-UX)

### 4.1 メイン画面

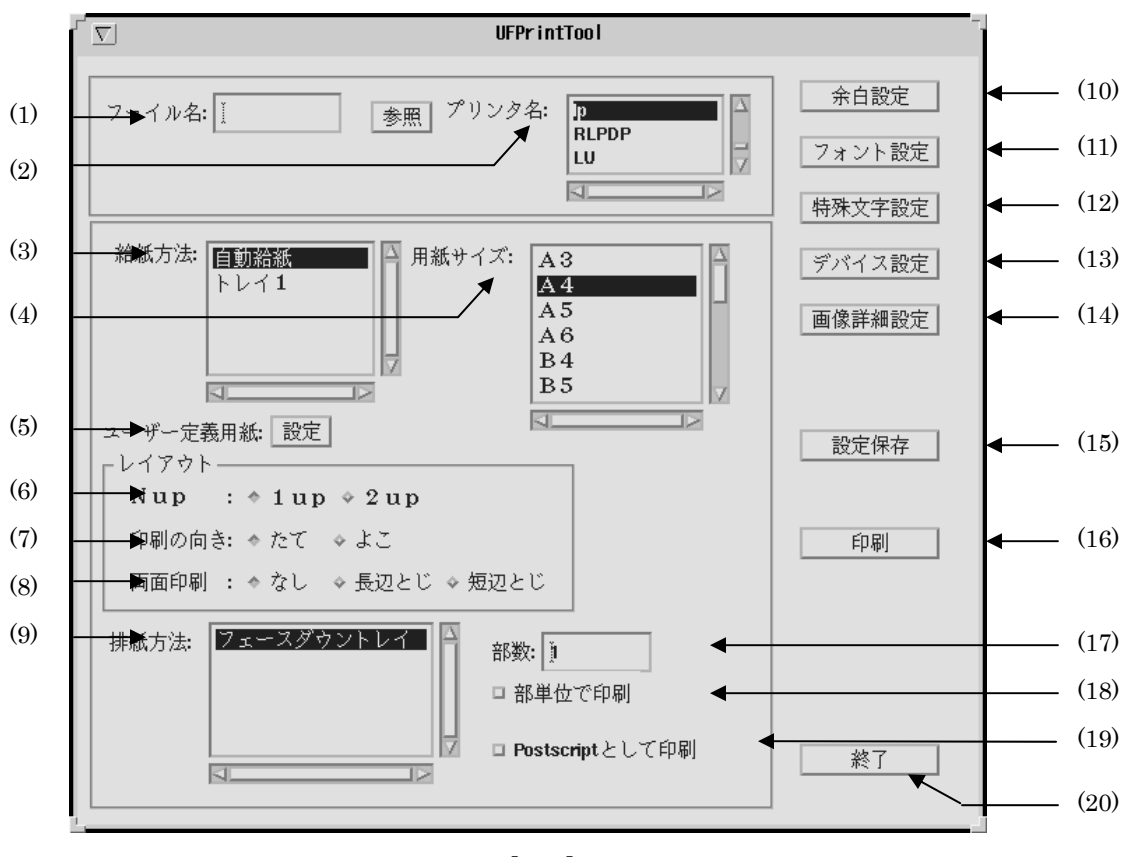

UFPrintToolを起動した際、最初に起動されるウィンドウで、主に使用される機能を設定します。

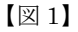

#### (1) ファイル名入力テキストボックス、参照ボタン

印刷を行うファイル名を入力します。その際、参照ボタンを押下すると、ファイル選 択ダイアログが開きます。ファイル選択ダイアログについては「4.2 ファイル選択画 面」を参照してください。

なお、印刷可能なファイル形式は以下の通りです。これ以外の形式のファイルを選択 した場合はすべてテキストファイルとして扱います。初期表示はありません。

- テキストファイル
- SunRaster 形式イメージファイル (SunOS 4.x のみ)
- XWD 形式イメージファイル
- TIFF 形式イメージファイル
- ポストスクリプトファイル
- PDF 形式ファイル(Linux のみ。また、Ghostscript がインストールされている必要があります。pdf2ps コマンドで変換できない pdf ファイルは印刷できません。)

#### (2) プリンター名選択リストボックス

印刷を行うプリンターを選択します。現在システムに登録されているプリンター名が 検索され、リストアップされています。初期状態では現在デフォルトに設定してある プリンターか、起動時のオプションで指定したプリンターが選択されています。 (SunOS/Linux)(※HP-UXの場合、初期表示は現在デフォルトに設定してあるプリ ンターです)。デフォルトプリンターが設定されていない場合には最初に見つかったプ リンター名を表示します。

#### (3) 給紙方法選択リストボックス

給紙方法を選択します。(プリンターによって使用できない項目があります。) デフォルトは「自動給紙」です。

| トレイを自動選択します。「(4) 用紙サイズ」 で指定し |
|------------------------------|
| た用紙のトレイから給紙されます。             |
| 手差しトレイから給紙を行います。             |
| トレイ1から給紙します。                 |
| トレイ2から給紙します。                 |
| トレイ3から給紙します。                 |
| トレイ4から給紙します。                 |
| マルチトレイ1から給紙します。              |
| マルチトレイ2から給紙します。              |
| マルチトレイ3から給紙します。              |
|                              |

#### (4) 用紙サイズ設定リストボックス

用紙サイズを選択します。(プリンターによって使用できない項目があります。) Mono2 用は、「A3」、「A4」、「A5」、「B4」、「B5」、「レター」、「レジャー」、「フォリ オ」、「リーガル」、「ステートメント」、「Executive」、「ハガキ」、「COM10」、 「Monarc」、「DL」、「C5」、「封筒洋形4号」、「ユーザー定義用紙 1」、「ユーザー定義 用紙 2」、「ユーザー定義用紙 3」を選択できます。ただし、「(3)給紙方法」で直接ト レイを選択した場合、このオプションは無効です。デフォルトは「A4」です。長尺紙 297x900mmと210x900mmはユーザー定義用紙を設定して指定ください。 Mono用は、「A3」、「A4」、「A5」、「A6」、「B4」、「B5」、「B6」、「レター」、「レジャ ー」、「フォリオ」、「リーガル」、「ステートメント」、「ハガキ」、「COM10」、 「Monarc」、「DL」、「C5」、「八開」、「封筒長型3号」、「長尺紙」、「ユーザー定義用紙 1」、「ユーザー定義用紙2」、「ユーザー定義用紙3」を選択できます。ただし、「(3)給 紙方法」で直接トレイを選択した場合、このオプションは無効です。デフォルトは「A4」 です。

#### 注記 ▶ デバイス設定、給紙方法の設定により、選択可能な用紙サイズが変わります。

(5) ユーザー定義用紙設定画面起動ボタン

ユーザー定義用紙設定画面を起動します。「(4) 用紙サイズ設定」で「ユーザー定義用 紙 1~3」を選択している場合のみ有効です。(「4.8 ユーザー定義用紙設定画面」を 参照してください)

- 注記 > DocuPrint 201PS および Mono2 用です。
- (6) Nup 選択ラジオボタン

N段組を選択します。「1up」と「2up」が選択できます。デフォルトは「1up」です。

(7) 印刷方向選択ラジオボタン

印刷する向きを選択します。「たて」、「よこ」が選択できます。デフォルトは「たて」 です。

(8) 両面印刷指定ラジオボタン

両面印刷の方法を選択します。「なし」、「長辺とじ」、「短辺とじ」を選択できます。デフォルトは「なし」です。

(9) 排紙方法選択リストボックス

排紙方法を選択します。(プリンターによって使用できない項目があります。) デフォルトは「フェースダウン」です。

| 「フェースダウントレイ」           | フェースダウントレイに排紙します。         |
|------------------------|---------------------------|
| 「フェースアップトレイ」           | フェースアップトレイに排紙します。         |
| 「メールボックス ビン <i>N</i> 」 | メールボックスのビン N に排紙します。      |
| 「ソーター <i>N</i> 部」      | ソーターに N部コピーして排紙します。       |
| 「フィニッシャー(自動)」          | ステーブルフィニッシャー排紙先を自動選択します。  |
| 「フィニッシャー ビン <i>N</i> 」 | ステーブルフィニッシャーのビン N に出力します。 |
| 「オフセット排出トレイ」           | オフセット排出トレイに排紙します。         |

注記 → 機種によっては以下のように読み替えてください

センタートレイ → フェースダウントレイ サイドトレイ → フェースアップトレイ リアトレイ→ フェースアップトレイ スタッカートレイ → フィニッシャー

(10)余白設定ボタン

余白設定画面を開きます。(「4.3 余白設定画面」を参照してください)

(11) フォント設定ボタン

フォントの設定を行います。(「4.4 フォント設定画面」を参照してください)

(12) 特殊文字設定ボタン

特殊文字の設定を行います。(「4.6 特殊文字設定画面」を参照してください)

(13) デバイス設定ボタン

プリンター固有の機能を設定します。(「4.7 デバイス設定画面」を参照してください)
#### (14) 画像詳細設定ボタン

イメージファイル固有のオプションを設定します。(「4.5 画像詳細設定画面」を参 照してください)

(15) 設定保存ボタン

現在設定されている内容を保存します。詳細は「第8章 設定保存ファイル」を参照 してください。

(16)印刷ボタン

現在設定されているオプションで印刷を行います。

(17) 部数指定テキストボックス

印刷する部数を設定します。デフォルトは1です。

(18) 電子ソート選択チェックボックス

部単位での印刷を行います。「4.7 デバイス設定画面」でハードディスクが「有」に設定されていて、「(17) 部数指定」で2以上を指定している場合のみ有効です。デフォルトは「OFF」です。

### (19) 強制ポストスクリプト処理選択チェックボックス

入力されるファイルをポストスクリプトとして処理します。先頭行に「%!」が存在しないファイルの場合、先頭行に「%!」を付加します。(SunOS 4.X のみ)

(20) 終了ボタン

UFPrintToolを終了します。ボタン押下すると終了ダイアログが表示され(図2)、「保存終了」、「破棄終了」、「キャンセル」の3つを選択できます。

| ſ | UFPrintToolの終了                                           |
|---|----------------------------------------------------------|
|   | - 設定内容を保存して終了する場合には[保存終了]、<br>保存しない場合は[破棄終了]をクリックしてください。 |
| [ | 保存終了         破棄終了         キャンセル                          |

【図2】

### 4.2 ファイル選択画面

メイン画面のファイル名入力テキストボックス参照ボタンをクリックしたときに起動されるウィ ンドウで、印刷するファイルを選択します。

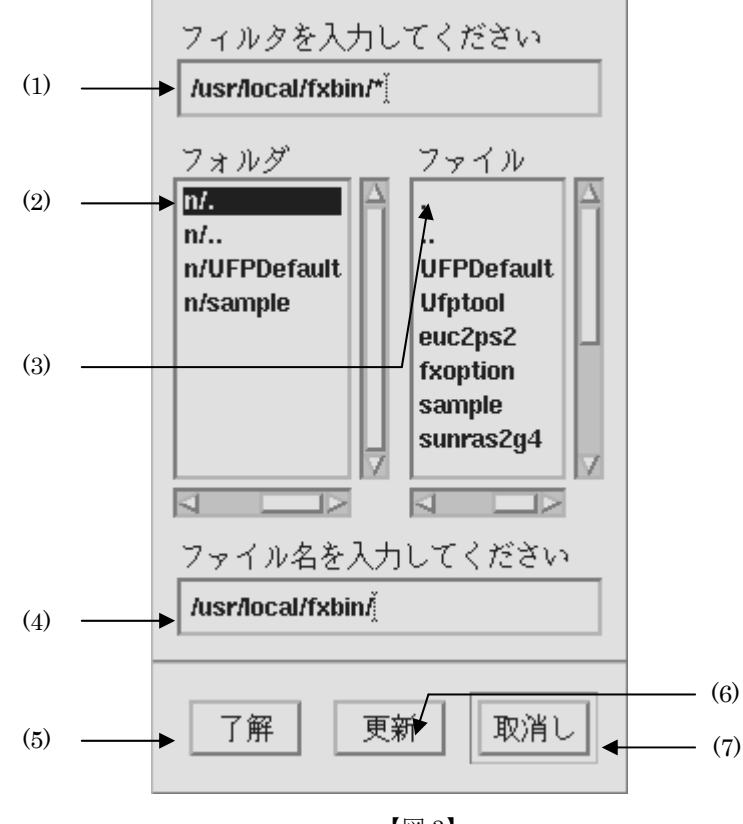

### 【図3】

### (1) フィルター入力テキストボックス

フィルターを入力します。「\*」、「?」のワイルドカードが使用可能です。「(6) 更新ボタン」をクリックすると「(2) フォルダ選択リストボックス」、「(3) ファイル選択リスト ボックス」の内容が更新されます。

### (2) フォルダ選択リストボックス

「(1) フィルター入力テキストボックス」にて指定されたディレクトリ下のディレクト リを表示します。また、表示されているフォルダをダブルクリックするとそのフォル ダに移動し、「(3) ファイル選択リストボックス」が更新されます。

### (3) ファイル選択リストボックス

「(1) フィルター入力テキストボックス」にて指定されたディレクトリ下のファイルを 表示します。また、表示されているファイルをダブルクリックするとそのファイルが 「(4) ファイル名入力テキストボックス」に絶対パスで表示されます。

#### (4) ファイル名入力テキストボックス

「(3) ファイル選択リストボックス」にて指定されたファイルを絶対パスで表示します。 また、直接ファイル名を入力した場合にはアクティブが他のコントロールに移ったと きにパス名が付加されます。

(5) 了解ボタン

「(4) ファイル名入力テキストボックス」にて指定されたファイルをメイン画面のファ イル名入力テキストボックスに絶対パスで表示します。

(6) 更新ボタン

「(1) フィルター入力テキストボックス」にて指定されたフィルターより、「(2) フォ ルダ選択リストボックス」、「(3) ファイル選択リストボックス」を更新します。

(7) 取消しボタン

ファイルを選択せずにファイル選択ダイアログを終了します。

注記 →

「(4) ファイル名入力テキストボックス」には、必ずファイル名を入力してください。ディレクトリを指定した場合は、エラーメッセージが出力されます。

### 4.3 余白設定画面

インチ単位または文字単位での余白の設定を行います。テキストファイルを指定した場合のみ有 効です。

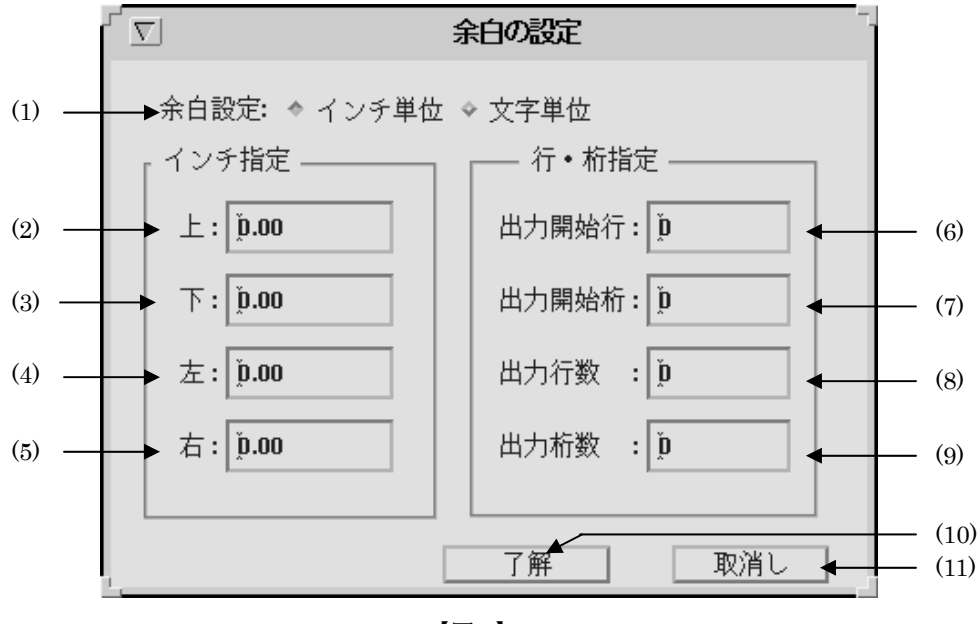

【図4】

余白設定はいずれも設定値「0」でプリンターの最大印刷可能領域に印刷をするように設定してあります。従 って余白設定で設定する値は「用紙の端」からではなく「プリンターの最大印刷可能範囲」からの値になり ます。

(1) 余白設定選択ラジオボタン

余白設定方法を選択します。「インチ単位」と「文字単位」が選択できます。 「インチ単位」を指定した場合には(2)~(5)のテキストボックスへの入力が可能です。 その場合、(6)~(9)のテキストボックスはインアクティブとなり入力できません。 「文字単位」を指定した場合には(6)~(9)のテキストボックスへの入力が可能です。その場合、(2)~(5)のテキストボックスはインアクティブとなり入力できません。

(2) 上マージン指定テキストボックス

余白上マージンをインチ単位で指定します。最大値は20、最小値は0です。小数点第 2位までの入力が可能です。デフォルトは0に設定されています。

(3) 下マージン指定テキストボックス

余白下マージンをインチ単位で指定します。最大値は20、最小値は0です。小数点第 2位までの入力が可能です。デフォルトは0に設定されています。

#### (4) 左マージン指定テキストボックス

余白左マージンをインチ単位で指定します。最大値は20、最小値は0です。小数点第 2位までの入力が可能です。デフォルトは0に設定されています。

(5) 右マージン指定テキストボックス

余白右マージンをインチ単位で指定します。最大値は20、最小値は0です。小数点第 2位までの入力が可能です。デフォルトは0に設定されています。

#### (6) 出力開始行指定テキストボックス

余白上マージンを行単位で指定します。入力可能な最大値は 200、最小値は 0 です。 小数は入力できません。デフォルトは 0 に設定されています。

(7) 出力開始桁指定テキストボックス

余白左マージンを桁単位で指定します。入力可能な最大値は 200、最小値は 0 です。 小数は入力できません。デフォルトは 0 に設定されています。

(8) 出力行数指定指定テキストボックス

余白下マージンを1ページあたりの出力行数を設定する事で指定します。「(6) 出力開 始行指定テキストボックス」で指定した行数と、合計した値が印刷可能行数に収まる 値を設定してください。入力可能な最大値は 200、最小値は 0 です。小数は入力でき ません。

0 を指定した場合には、用紙サイズを考慮して印字可能な範囲に収まる値の自動計算 を行います。デフォルトは0です。

#### 注記 用紙の印刷可能行数を超えた値を設定した場合には、用紙からはみ出した分の行は印刷されません。

(9) 出力桁数指定テキストボックス

余白右マージンを半角文字で1行あたりの出力桁数を設定する事で指定します。「(7) 出力開始桁指定テキストボックス」で指定した桁数と、合計した値が印刷可能桁数に 収まる値を設定してください。入力可能な最大値は200、最小値は0です。小数は入 力できません。

0 を指定した場合には、用紙サイズを考慮して印字可能な範囲に収まる値の自動計算 を行います。デフォルトは0です。

### 注記 → 用紙の印刷可能桁数を超えた値を設定した場合には、用紙からはみ出した分の行は印刷されません。 (10) 了解ボタン

設定内容を反映させ、余白設定画面を終了します。

(11) 取消しボタン

設定内容を破棄して、余白設定画面を終了します。

注記 →

「(8) 出力行数指定テキストボックス」で指定した行数が用紙をはみ出す場合、その分の行は印 刷されません。

(例) 印刷可能行数が 80 行の用紙に出力開始行を 10、出力行数を 80 に指定して印刷した場合、
 印刷位置 10 行目から 70 行出力されます。残りの 10 行は出力されません。

「(9) 出力桁数指定テキストボックス」で指定した桁数が用紙をはみ出す場合、その分の桁は印 刷されません。

(例) 印刷可能桁数が 100 桁の用紙に出力開始桁を 10、出力桁数を 120 に指定して印刷した場合、印刷位置 10 桁目から 90 桁出力されます。残りの 30 桁は出力されません。

# 4.4 フォント設定画面

英字フォント、日本語フォントの選択および、フォントサイズの設定を行います。テキストファ イルを指定した場合のみ有効です。

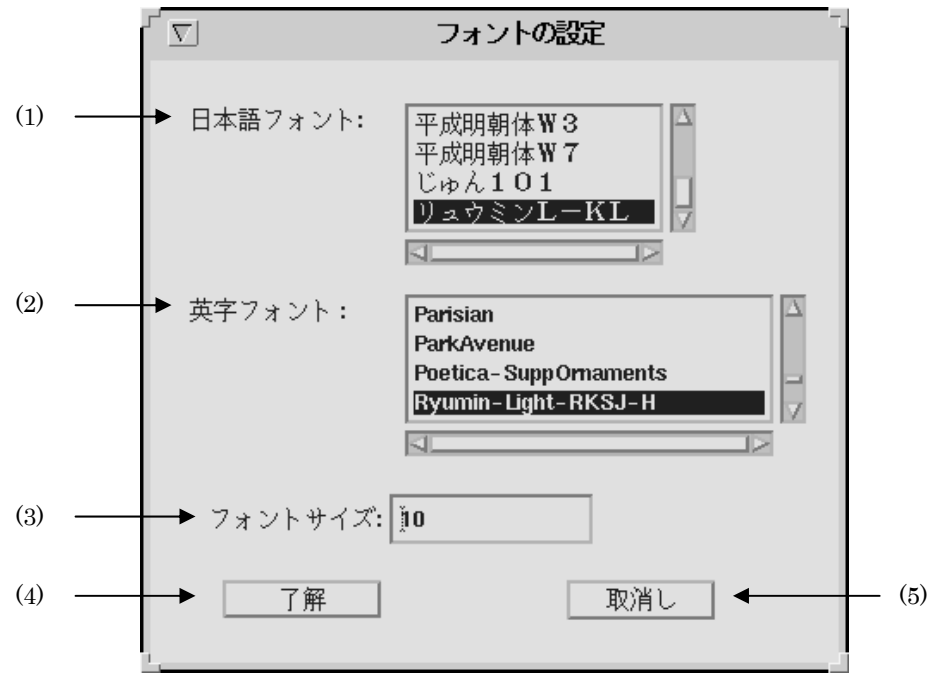

【図5】

(1) 日本語フォント選択リストボックス

日本語フォントを選択します。使用できるフォントについては『UNIX フィルターの ユーザーズマニュアル』を参照してください。デフォルトは「リュウミンライト」で す。

(2) 英字フォント選択リストボックス

英字フォントを選択します。使用できるフォントについては『UNIX フィルターのユ ーザーズマニュアル』を参照してください。デフォルトは「リュウミンライト」です。

(3) フォントサイズ設定テキストボックス

フォントサイズを設定します。単位はポイントです。最大値は 100、最小値 1 です。 デフォルトは 10 に設定されています。

(4) 了解ボタン

設定内容を反映させ、フォント設定画面を終了します。

(5) 取消しボタン

設定内容を破棄して、フォント設定画面を終了します。

### 4.5 画像詳細設定画面

出力位置、出力サイズ、画像圧縮オプションの設定を行います。イメージファイル印刷時のみ有 効です。

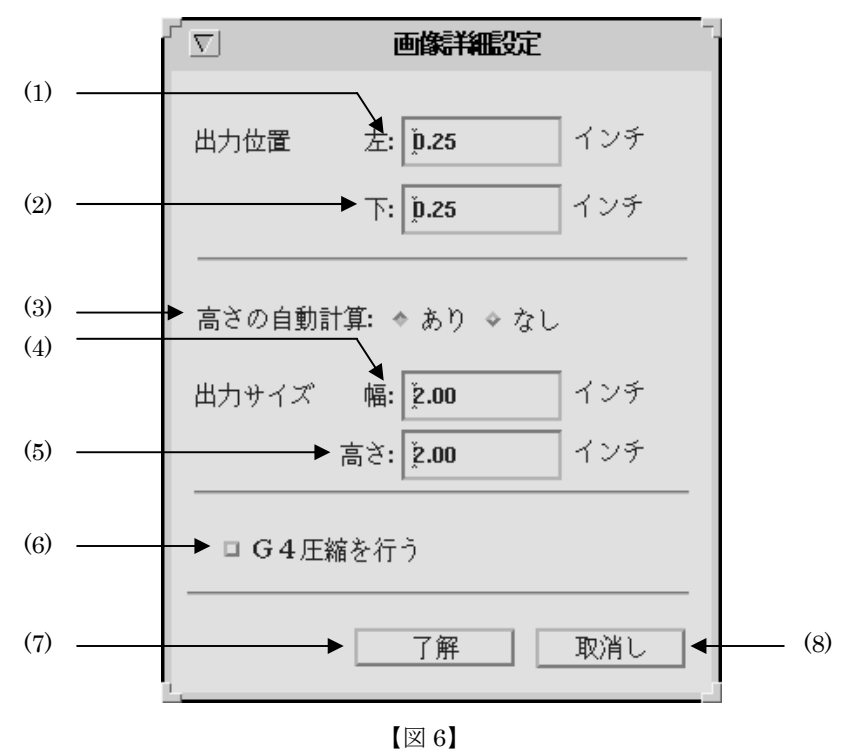

出力位置指定は、用紙の左下を基準とします。

(1) 出力位置(左)設定テキストボックス

左からの出力位置をインチ単位で設定します。最大値は20、最小値は0です。小数点 第2位まで指定できます。デフォルトは0.25です。

(2) 出力位置(下)設定テキストボックス

下からの出力位置をインチ単位で設定します。最大値は20、最小値は0です。小数点 第2位まで指定できます。デフォルトは0.25です。

### (3) 高さ自動計算選択ラジオボタン

出力幅にあわせた出力高さの自動計算「あり」、「なし」を選択します。「あり」を選択 した場合には「(4) 出力サイズ(幅) 設定テキストボックス」で設定した幅に合わせて 高さの自動計算を行います。その場合、「(5)出力サイズ(高さ)設定テキストボックス」 はインアクティブとなります。デフォルトは「あり」に設定されています。 (4) 出力サイズ(幅)設定テキストボックス

出力幅をインチ単位で設定します。最大値は20、最小値は0です。小数点第2位まで 指定できます。0を設定した場合には出力サイズ(幅・高さ)は無視されます。デフ オルトは2です。

(5) 出力サイズ(高さ)設定テキストボックス

出力高さをインチ単位で設定します。最大値は20、最小値は0です。0を設定した場合には出力サイズ(幅・高さ)は無視されます。小数点第2位まで指定できます。デフォルトは2です。

(6) G4 圧縮設定チェックボックス

CCITT グループ G4 圧縮の実行を設定します。デフォルトは OFF です。

(7) 了解ボタン

設定内容を反映させ、画像詳細画面を終了します。

(8) 取消しボタン

設定内容を破棄して、画像詳細画面を終了します。

## 4.6 特殊文字設定画面

タブ文字数の設定、改ページコード(FF)の制御を設定します。テキストファイル指定時のみ有 効です。

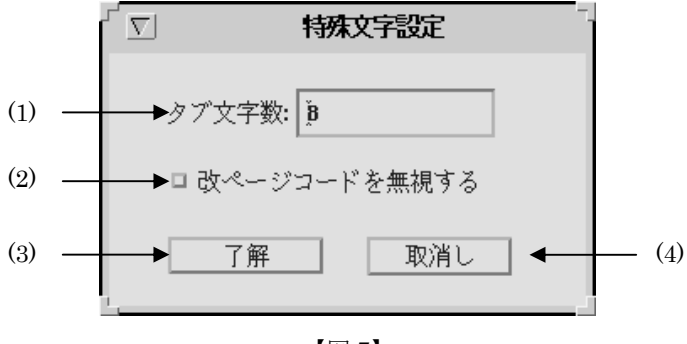

<sup>【</sup>図7】

(1) タブ文字数設定テキストボックス

水平タブを半角文字に換算して入力値数の空白に置き換えます。最大値は 100、最小 値は0です。デフォルトは8に設定されています。

(2) 改ページコード(FF)無視チェックボックス

改ページコードを無視します。デフォルトは OFF です。

(3) 了解ボタン

設定内容を反映させ、特殊文字設定画面を終了します。

(4) 取消しボタン

設定内容を破棄して、特殊文字設定画面を終了します。

# 4.7 デバイス設定画面

プリンター固有の機能を設定します。

### 4.7.1 Mono2 の場合

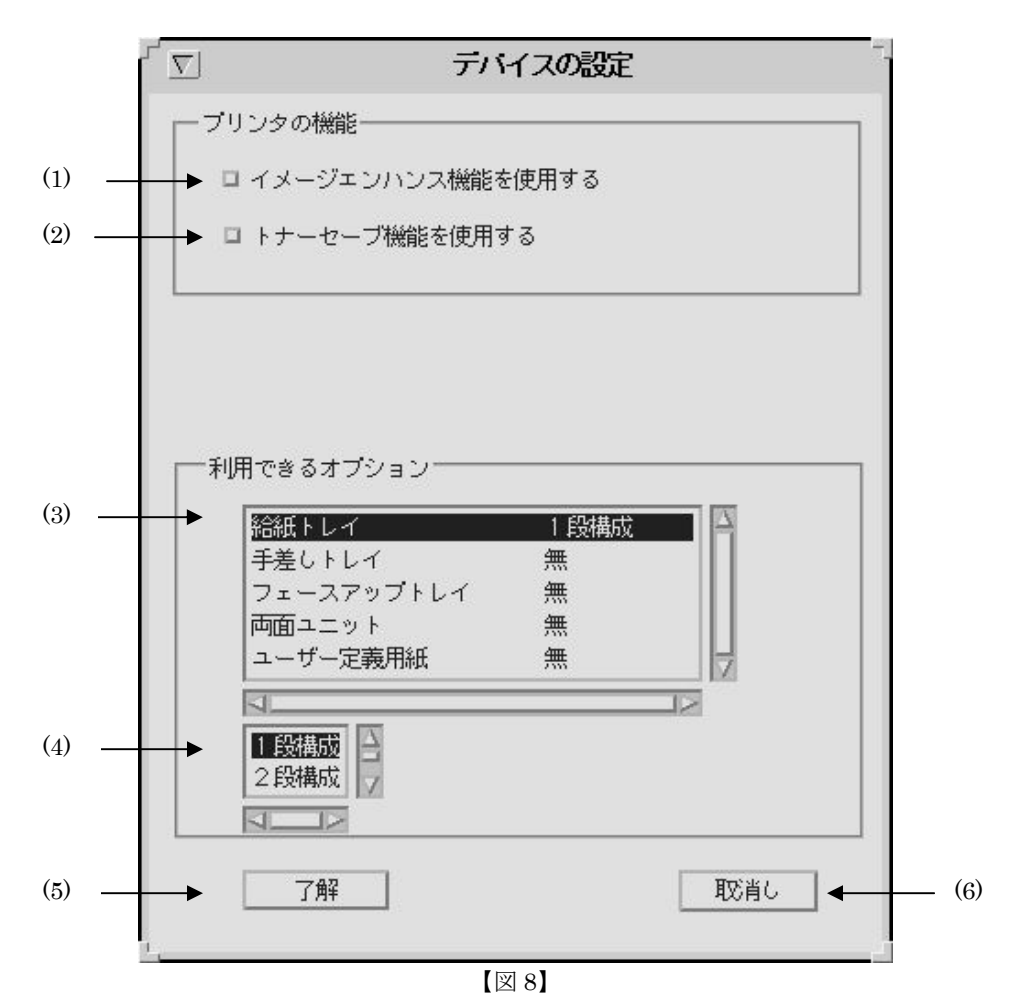

注記 > プリンタ機種によっては以下のように読み替えてください。 センタートレイ > フェースダウントレイ サイドトレイ > フェースアップトレイ リアトレイ > フェースアップトレイ 両面モジュール > 両面ユニット (1) イメージエンハンス設定チェックボックス

イメージエンハンス機能を使用します。デフォルトは OFF です。

(2) トナーセーブ設定チェックボックス

トナーセーブ機能を使用します。デフォルトはOFFです。

(3) プリンターオプション選択リストボックス

プリンターオプションの一覧を表示します。各プリンターオプションの現在の設定状態も合わせて表示します。ここでプリンターオプションを選択すると、「(4) プリンタ ーオプション設定リストボックス」の選択項目が変更されます。

(4) プリンターオプション設定リストボックス

プリンターオプションを設定します。「(4) プリンターオプション選択リストボック ス」で選択しているプリンターオプションに対して設定を行います。オプションとそ の設定できる値は下記の通りです。

| オプション      | 意味          | 設定可能な値     | デフォルト |
|------------|-------------|------------|-------|
| 給紙トレイ      | 自動給紙トレイの段数を | 1段構成、2段構成、 | 1段構成  |
|            | 指定します       | 3段構成、4段構成  |       |
| 手差しトレイ     | 手差しトレイの有無を設 | 有、無        | 無     |
|            | 定します        |            |       |
| フェースアップトレイ | フェースアップトレイの | 有、無        | 無     |
|            | 有無を設定します    |            |       |
| 両面ユニット     | 両面印刷ユニットの有無 | 有、無        | 無     |
|            | を設定します      |            |       |
| ユーザー定義用紙   | ユーザー定義用紙の有無 | 有、無        | 無     |
|            | を設定します      |            |       |

設定を変更した場合、関連するコントロールの表示はデフォルト値に戻ります。関連 するコントロールについては「第7章 オプションの競合」を参照してください。

(例) メイン画面にて給紙方法をトレイ4に設定し、デバイス設定画面にて 給紙トレイを2段構成に変更した場合

(5) 了解ボタン

設定内容を反映させ、デバイス設定画面を終了します。

(6) 取消しボタン

設定内容を破棄して、デバイス設定画面を終了します。

### 4.7.2 Monoの場合

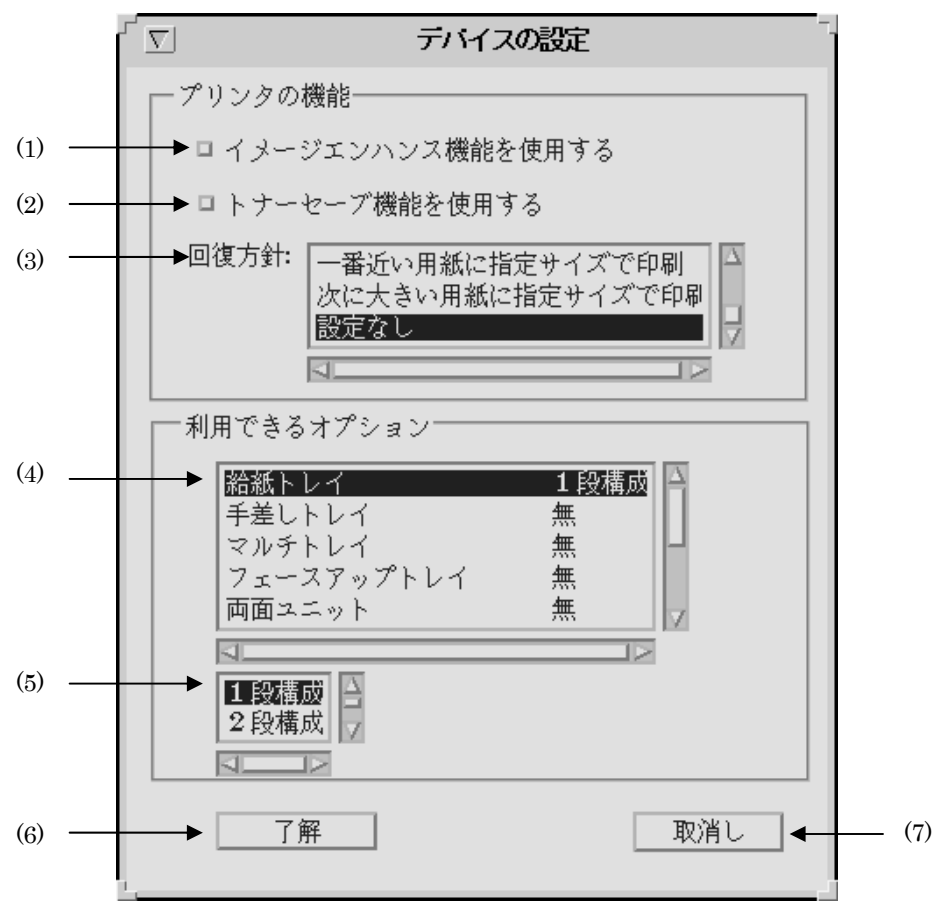

【図 9】

注記 ▶ プリンタ機種によっては以下のように読み替えてください。 センタートレイ ▶ フェースダウントレイ

サイドトレイ ▶ フェースアップトレイ 両面モジュール ▶ 両面ユニット

| (1) | イメージエンハンス設定チェックボックス                 |                                  |  |  |
|-----|-------------------------------------|----------------------------------|--|--|
|     | イメージエンハンス機能を使用します。                  | デフォルトは OFF です。                   |  |  |
| (2) | トナーセーブ設定チェックボックス                    |                                  |  |  |
|     | トナーセーブ機能を使用します。デフォ                  | ルトは OFF です。                      |  |  |
| (3) | 回復方法選択リストボックス                       |                                  |  |  |
|     | Laser Press 2100PS と DocuPrint 201P | Sでのみ使用します。                       |  |  |
|     | 要求された用紙サイズが使用可能な用紙                  | のいずれにも該当しない場合の回復方針を選             |  |  |
|     | 択します。以下の 8 種類の回復方針を選                | 択できますが、「用紙補給を 180 秒待機」、ま         |  |  |
|     | たは「一番近い用紙に拡大・縮小印刷」                  | を選択される事をお薦めします。また、上記             |  |  |
|     | のプリンター以外をご使用の場合は「設                  | 定なし」を選択してください。デフォルトは             |  |  |
|     | 「設定なし」です。                           |                                  |  |  |
|     | 「印刷を中止しエラーを出力」                      | 印刷が中止されエラーを生成します。                |  |  |
|     | 「用紙サイズを無視して印刷」                      | 指定した用紙サイズを無視して印刷します。             |  |  |
|     | 「用紙補給を 180 秒待機」                     | 指定したサイズの用紙がない場合に用紙の              |  |  |
|     |                                     | 補給を待機します。Laser Press 2100PS では   |  |  |
|     |                                     | 180 秒間補給されなかった場合、印刷が中止           |  |  |
|     |                                     | されエラーが生成されます。DocuPrint           |  |  |
|     |                                     | 201PS では用紙が補給されるまで待機し続           |  |  |
|     |                                     | けます。                             |  |  |
|     | 「一番近い用紙に拡大・縮小印刷」                    | 指定したサイズの用紙がトレイに存在しな              |  |  |
|     |                                     | い場合、一番近いものを選択し拡大・縮小              |  |  |
|     |                                     | して印刷します。                         |  |  |
|     | 「次に大きい用紙に拡大印刷」                      | 指定したサイズの用紙がトレイに存在しな              |  |  |
|     |                                     | い場合、次に大きいものを選択し拡大して              |  |  |
|     |                                     | 印刷します。                           |  |  |
|     | 「一番近い用紙に指定サイズで印刷」                   | 指定したサイズの用紙がトレイに存在しな              |  |  |
|     |                                     | い場合、一番近いものを選択して印刷しま              |  |  |
|     |                                     | すが指定した用紙サイズ用のサイズで印刷              |  |  |
|     |                                     | します。                             |  |  |
|     | 次に大きい用紙に指定サイズで印刷」                   | 指定したサイズの用紙がトレイに存在しな              |  |  |
|     |                                     | い場合、次に大きいものを選択しますが指              |  |  |
|     |                                     | 定した用紙サイズ用のサイズで印刷します。<br>一次しはたます。 |  |  |
|     |                                     | 回復万針を設定しません。                     |  |  |
| (4) | フリンターオフション選択リストボックス                 |                                  |  |  |

プリンターオプションの一覧を表示します。各プリンターオプションの現在の設定状態も合わせて表示します。ここでプリンターオプションを選択すると、「(5) プリンターオプション設定リストボックス」の選択項目が変更されます。

### (5) プリンターオプション設定リストボックス

プリンターオプションを設定します。「(4) プリンターオプション選択リストボック ス」で選択しているプリンターオプションに対して設定を行います。オプションとそ の設定できる値は下記の通りです。

| オプション        | 意味                             | 設定可能な値                  | デフォルト |
|--------------|--------------------------------|-------------------------|-------|
| 給紙トレイ        | 自動給紙トレイの段数を<br>指定します           | 1段構成、2段構成、<br>3段構成、4段構成 | 1段構成  |
| 手差しトレイ       | 手差しトレイの有無を設<br>定します            | 有、無                     | 無     |
| マルチトレイ       | マルチトレイの有無を設定します                | 有、無                     | 無     |
| フェースアップトレイ   | フェースアップトレイの<br>有無を設定します        | 有、無                     | 無     |
| 両面ユニット       | 両面印刷ユニットの有無を設定します              | 有、無                     | 無     |
| メールボックス      | メールボックスの有無を設定します               | 有、無                     | 無     |
| ソーター         | ソーターの有無を設定し<br>ます              | 有、無                     | 無     |
| ステーブルフィニッシャー | 。<br>ステーブルフィニッシャ<br>ーの有無を設定します | 有、無                     | 無     |
| ハードディスク      | ハードディスクの有無を<br>設定します           | 有、無                     | 無     |
| ユーザー定義用紙     | ユーザー定義用紙の有無<br>を設定します          | 有、無                     | 無     |

設定を変更した場合、関連するコントロールの表示はデフォルト値に戻ります。関連 するコントロールについては「第7章 オプションの競合」を参照してください。

(例) メイン画面にて給紙方法をトレイ4に設定し、デバイス設定画面にて 給紙トレイを2段構成に変更した場合

(6) 了解ボタン

設定内容を反映させ、デバイス設定画面を終了します。

(7) 取消しボタン

設定内容を破棄して、デバイス設定画面を終了します。

### 4.8 ユーザー定義用紙設定画面

ユーザー定義用紙の幅、高さの設定をします。

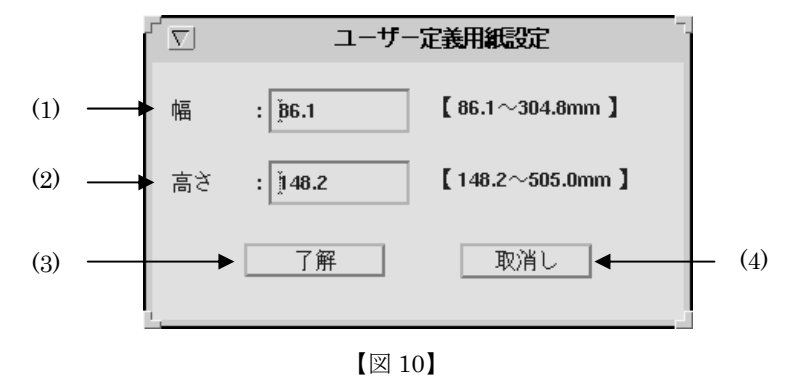

- 注記 > DocuPrint 201PS および Mono2 用です。
- (1) 幅設定テキストボックス

用紙の幅をミリ単位で設定します。小数点第1位まで指定できます。

デフォルトは86.1です。

Mono 用の場合

使用可能範囲は 86.1~304.8mm

Mono2 用の場合

使用可能範囲は 76.2~304.8mm

### (2) 高さ設定テキストボックス

用紙の高さをミリ単位で設定します。小数点第1位まで指定できます。 デフォルトは148.2です。

Mono 用の場合

使用可能範囲は 148.2~505.0mm

Mono2 用の場合

使用可能範囲は 98.4~508.0mm

長尺紙用として 900mm を指定可能

### (3) 了解ボタン

設定内容を反映させ、ユーザー定義用紙設定画面を終了します。

(4) 取消しボタン

設定内容を破棄して、ユーザー定義用紙設定画面を終了します。

# 第5章 各画面の機能説明(Solaris)

### 5.1 メイン画面

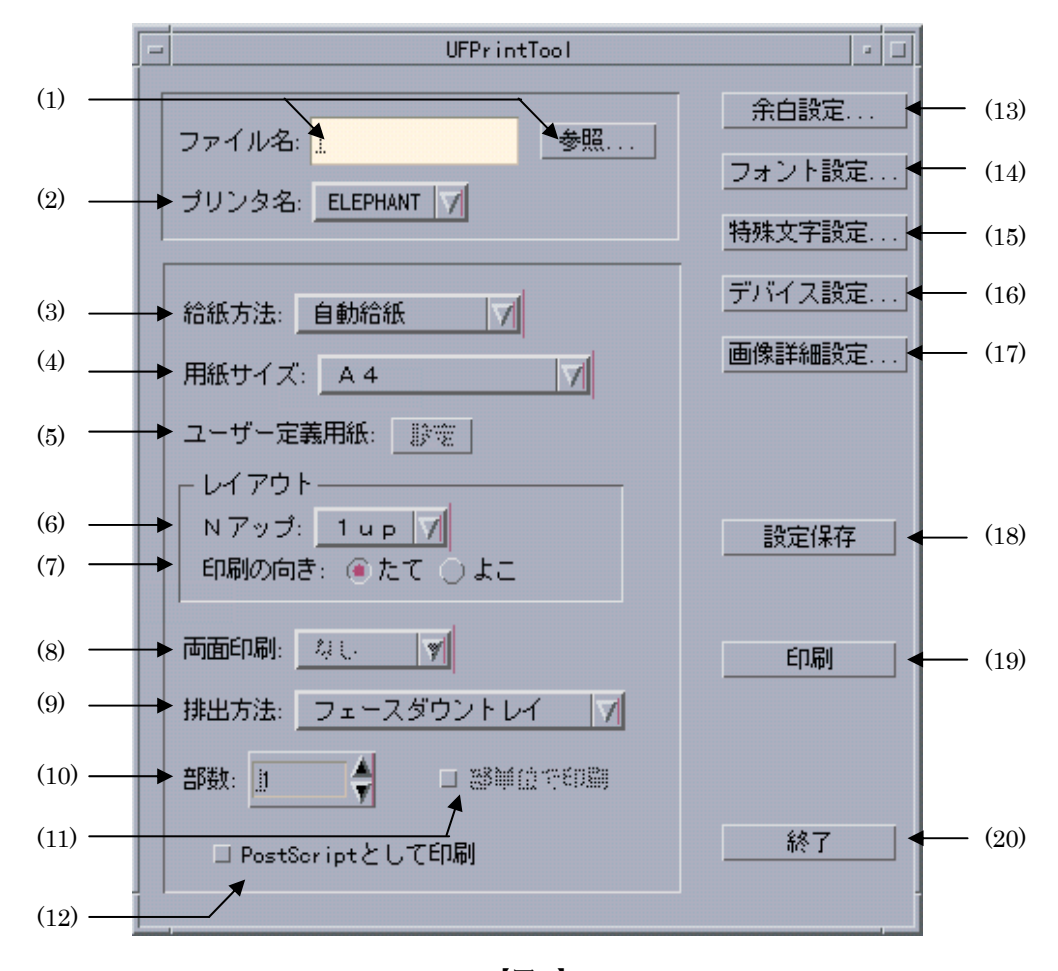

UFPrintToolを起動した際、最初に起動されるウィンドウで、主に使用される機能を設定します。

【図1】

(1) ファイル名入力テキストボックス、参照ボタン

印刷を行うファイル名を入力します。その際、参照ボタンを押下すると、ファイル選 択ダイアログが開きます。ファイル選択ダイアログについては「5.2 ファイル選択画 面」を参照してください。

なお、印刷可能なファイル形式は以下の通りです。これ以外の形式のファイルを選択 した場合はすべてテキストファイルとして扱います。初期表示はありません。

- テキストファイル
- SunRaster 形式イメージファイル
- TIFF 形式イメージファイル
- XWD 形式イメージファイル
- ポストスクリプトファイル

#### (2) プリンター名選択コンボボックス

印刷を行うプリンターを選択します。その際、コンボボックスを押下すると、現在シ ステムに登録されているプリンター名を検索しリストアップします。初期表示は現在 デフォルトに設定してあるプリンターです。デフォルトプリンターが設定されていな い場合には最初に見つかったプリンター名を表示します。

#### (3) 給紙方法選択コンボボックス

給紙方法を選択します。(プリンターによって使用できない項目があります。) デフォルトは「自動給紙」です

| 「自動給紙」     | トレイを自動選択します。「(4) 用紙サイズ」で指定し |
|------------|-----------------------------|
|            | た用紙のトレイから給紙されます。            |
| 「手差しトレイ」   | 手差しトレイから給紙を行います。            |
| 「トレイ 1」    | トレイ1から給紙します。                |
| 「トレイ 2」    | トレイ2から給紙します。                |
| 「トレイ 3」    | トレイ3から給紙します。                |
| 「トレイ 4」    | トレイ4から給紙します。                |
| 「マルチトレイ 1」 | マルチトレイ1から給紙します。             |
| 「マルチトレイ 2」 | マルチトレイ 2 から給紙します。           |
| 「マルチトレイ 3」 | マルチトレイ3から給紙します。             |

### (4) 用紙サイズ設定コンボボックス

用紙サイズを選択します。(プリンターによって使用できない項目があります。) Mono2 用は、「A3」、「A4」、「A5」、「B4」、「B5」、「レター」、「レジャー」、「フォリ オ」、「リーガル」、「ステートメント」、「Executive」、「ハガキ」、「COM10」、 「Monarc」、「DL」、「C5」、「封筒洋形4号」、「ユーザー定義用紙 1」、「ユーザー定義 用紙 2」、「ユーザー定義用紙 3」を選択できます。ただし、「(3)給紙方法」で直接ト レイを選択した場合、このオプションは無効です。デフォルトは「A4」です。長尺紙 297x900mmと210x900mmは長尺紙はユーザー定義用紙を設定して指定ください。 Mono用は、「A3」、「A4」、「A5」、「A6」、「B4」、「B5」、「B6」、「レター」、「レジャ ー」、「フォリオ」、「リーガル」、「ステートメント」、「ハガキ」、「COM10」、 「Monarc」、「DL」、「C5」、「八開」、「封筒長型3号」、「長尺紙」、「ユーザー定義用紙 1」、「ユーザー定義用紙2」、「ユーザー定義用紙3」を選択できます。ただし、「(3)給 紙方法」で直接トレイを選択した場合、このオプションは無効です。デフォルトは「A4」 です。

#### 注記 → デバイス設定、給紙方法の設定により、選択可能な用紙サイズが変わります。

(5) ユーザー定義用紙設定画面起動ボタン

ユーザー定義用紙設定画面を起動します。「(4) 用紙サイズ設定」で「ユーザー定義用 紙 1~3」を選択している場合のみ有効です。(「5.8 ユーザー定義用紙設定画面」を 参照してください)

- 注記 > DocuPrint 201PS および Mono2 用です。
- (6) Nup 選択コンボボックス

N段組を選択します。「1up」と「2up」が選択できます。デフォルトは「1up」です。

(7) 印刷方向選択コンボボックス

印刷する向きを選択します。「たて」、「よこ」が選択できます。デフォルトは「たて」 です。

(8) 両面印刷指定コンボボックス

両面印刷の方法を選択します。「なし」、「長辺とじ」、「短辺とじ」を選択できます。デフォルトは「なし」です。

(9) 排出方法選択コンボボックス (プリンターによって使用できない項目があります。)

排出方法を選択します。

デフォルトは「フェースダウン」です。

| 「フェースダウントレイ」           | フェースダウントレイに排紙します。        |
|------------------------|--------------------------|
| 「フェースアップトレイ」           | フェースアップトレイに排紙します。        |
| 「メールボックス ビン <i>N</i> 」 | メールボックスのビン Nに排紙します。      |
| 「ソーター N部」              | ソーターに N部コピーして排紙します。      |
| 「フィニッシャー(自動)」          | ステープルフィニッシャー排紙先を自動選択します。 |
| 「フィニッシャー ビン <i>N</i> 」 | ステープルフィニッシャーのビン Nに出力します。 |
| 「オフセット排出トレイ」           | オフセット排出トレイに排紙します。        |

注記 ) 機種によっては以下のように読み替えてください。

```
センタートレイ → フェースダウントレイ
サイドトレイ → フェースアップトレイ
リアトレイ→ フェースアップトレイ
スタッカートレイ → フィニッシャー
```

(10) 部数指定スピンボックス

印刷する部数を設定します。デフォルトは1です。

(11) 電子ソート選択チェックボックス

部単位での印刷を行います。「5.7 デバイス設定画面」でハードディスクが「有」に設定されていて、「(10) 部数指定」で2以上を指定している場合のみ有効です。デフォルトは「OFF」です。

(12) 強制 PostScript 処理選択チェックボックス

入力されたファイルを強制的に PostScript ファイルとして処理します。

(13)余白設定ボタン

余白設定画面を開きます。(「5.3 余白設定画面」を参照してください)

(14) フォント設定ボタン

フォントの設定を行います。(「5.4 フォント設定画面」を参照してください) (15) 特殊文字設定ボタン

- 特殊文字の設定を行います。(「5.6 特殊文字設定画面」を参照してください)
- (16) デバイス設定ボタン

プリンター固有の機能を設定します。(「5.7 デバイス設定画面」を参照してください)

(17) 画像詳細設定ボタン

イメージファイル固有のオプションを設定します。(「5.5 画像詳細設定画面」を参 照してください)

(18) 設定保存ボタン

現在設定されている内容を保存します。詳細は「第8章 設定保存ファイル」を参照 してください。

(19)印刷ボタン

現在設定されているオプションで印刷を行います。

(20) 終了ボタン

UFPrintToolを終了します。ボタン押下すると終了ダイアログが表示され(図2)、「保存終了」、「破棄終了」、「キャンセル」の3つを選択できます。

|                                                      | UFPrintToolの約 | <u>k</u> 7 · □ |  |  |
|------------------------------------------------------|---------------|----------------|--|--|
| 設定内容を保存して終了する場合には[保存終了]<br>保存しない場合は[破棄終了]をクリックしてください |               |                |  |  |
|                                                      | 破棄終了          | <u>キャンセル</u>   |  |  |

【図2】

### 5.2 ファイル選択画面

メイン画面のファイル名入力テキストボックス参照ボタンをクリックしたときに起動されるウィ ンドウで、印刷するファイルを選択します。

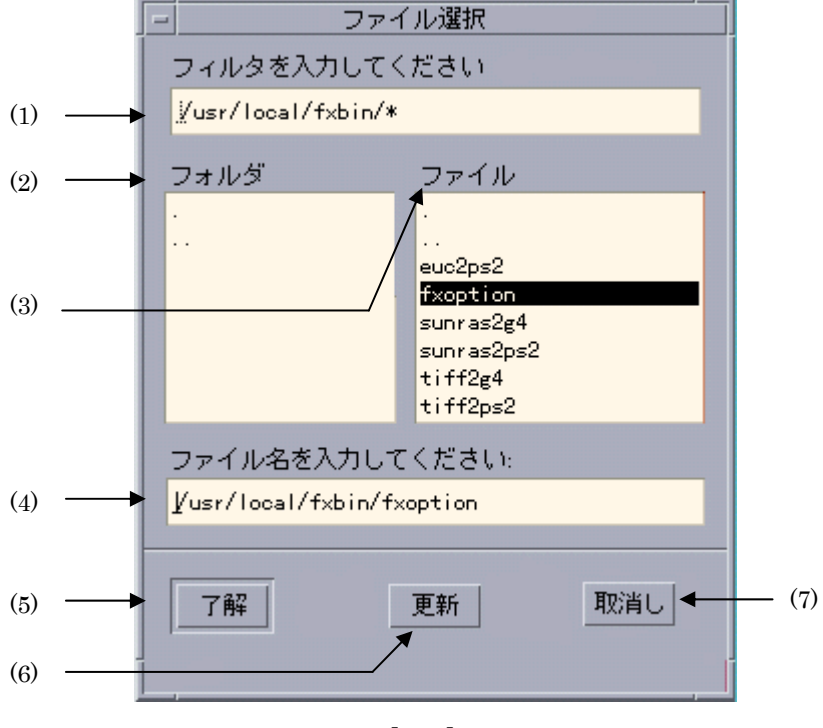

【図3】

### (1) フィルター入力テキストボックス

フィルターを入力します。「\*」、「?」のワイルドカードが使用可能です。「(6) 更新ボタ ン」をクリックすると「(2) フォルダ選択リストボックス」、「(3) ファイル選択リスト ボックス」の内容が更新されます。

### (2) フォルダ選択リストボックス

「(1) フィルター入力テキストボックス」にて指定されたディレクトリ下のディレクト リを表示します。また、表示されているフォルダをダブルクリックするとそのフォル ダに移動し、「(3) ファイル選択リストボックス」が更新されます。

### (3) ファイル選択リストボックス

「(1) フィルター入力テキストボックス」にて指定されたディレクトリ下のファイルを 表示します。また、表示されているファイルをダブルクリックするとそのファイルが 「(4) ファイル名入力テキストボックス」に絶対パスで表示されます。

### (4) ファイル名入力テキストボックス

「(3) ファイル選択リストボックス」にて指定されたファイルを絶対パスで表示します。 また、直接ファイル名を入力した場合にはアクティブが他のコントロールに移ったと きにパス名が付加されます。

### (5) 了解ボタン

「(4) ファイル名入力テキストボックス」にて指定されたファイルをメイン画面のファ イル名入力テキストボックスに絶対パスで表示します。

(6) 更新ボタン

「(1) フィルター入力テキストボックス」にて指定されたフィルターより、「(2) フォ ルダ選択リストボックス」、「(3) ファイル選択リストボックス」を更新します。

### (7) 取消しボタン

ファイルを選択せずにファイル選択ダイアログを終了します。

注記 ▶

「(4) ファイル名入力テキストボックス」には、必ずファイル名を入力してください。ディレク トリを指定した場合は、エラーメッセージが出力されます。

# 5.3 余白設定画面

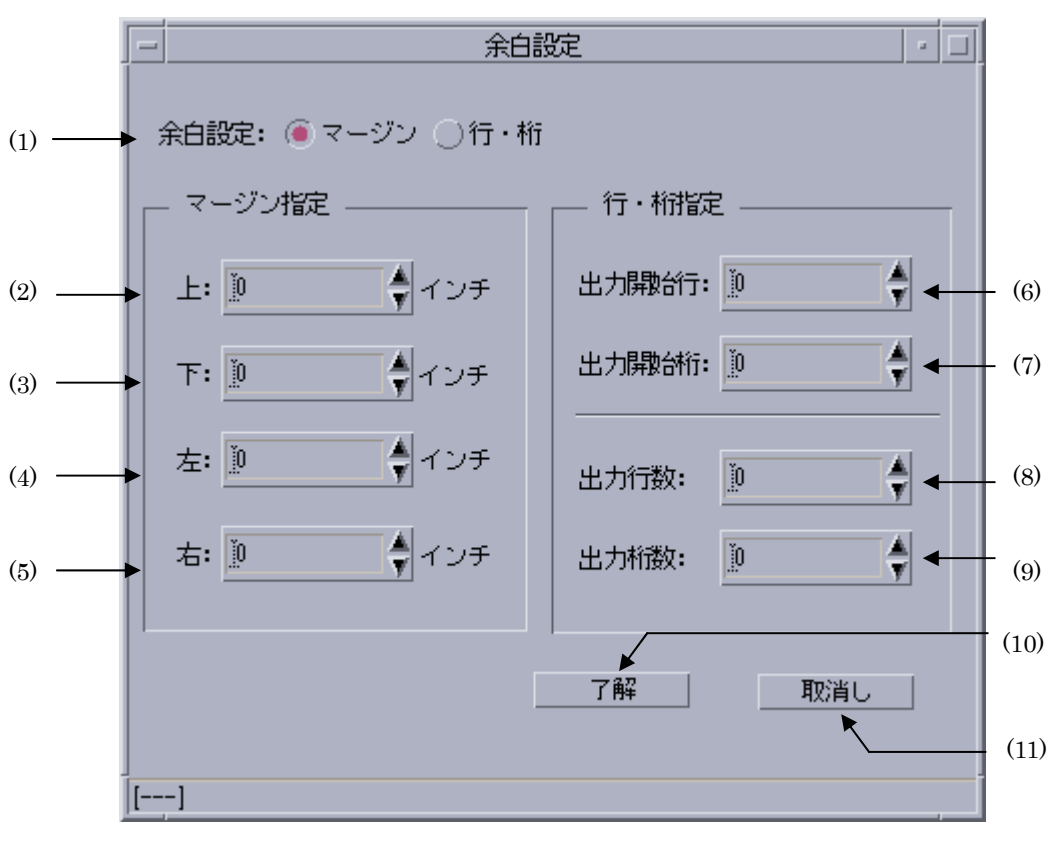

インチ単位または文字単位での余白の設定を行います。テキストファイルを指定した場合のみ有 効です。

【図4】

余白設定はいずれも設定値「0」でプリンターの最大印刷可能領域に印刷をするように設定してあります。従って余白設定で設定する値は「用紙の端」からではなく「プリンターの最大印刷可能範囲」からの値になります。

(1) 余白設定選択ラジオボタン

余白設定方法を選択します。「マージン指定」と「行・桁指定」が選択できます。 「マージン指定」を指定した場合には(2)~(5)のスピンボックスへの入力が可能です。 その場合、(6)~(9)のスピンボックスはインアクティブとなり入力できません。「行・ 桁指定」を指定した場合には(6)~(9)のスピンボックスへの入力が可能です。 その場合、(2)~(5)のスピンボックスはインアクティブとなり入力できません。

(2) 上マージン指定スピンボックス

余白上マージンをインチ単位で指定します。最大値は20、最小値は0、刻み幅は0.01 です。小数点第2位までの入力が可能です。デフォルトは0に設定されています。

(3) 下マージン指定スピンボックス

余白下マージンをインチ単位で指定します。最大値は20、最小値は0、刻み幅は0.01 です。小数点第2位までの入力が可能です。デフォルトは0に設定されています。

(4) 左マージン指定スピンボックス

余白左マージンをインチ単位で指定します。最大値は20、最小値は0、刻み幅は0.01 です。小数点第2位までの入力が可能です。デフォルトは0に設定されています。

(5) 右マージン指定スピンボックス

余白右マージンをインチ単位で指定します。最大値は20、最小値は0、刻み幅は0.01 です。小数点第2位までの入力が可能です。デフォルトは0に設定されています。

(6) 出力開始行指定スピンボックス

余白上マージンを行単位で指定します。入力可能な最大値は100、最小値は0、刻み幅 は1です。小数は入力できません。デフォルトは0に設定されています。

(7) 出力開始桁指定スピンボックス

余白左マージンを桁単位で指定します。入力可能な最大値は100、最小値は0、刻み幅 は1です。小数は入力できません。デフォルトは0に設定されています。

(8) 出力行数指定スピンボックス

余白下マージンを1ページあたりの出力行数を設定する事で指定します。「(6)出力 開始行指定スピンボックス」で指定した行数と、合計した値が印刷可能行数に収まる 値を設定してください。入力可能な最大値は100、最小値は0、刻み幅は1です。小数 は入力できません。

0 を指定した場合には、用紙サイズを考慮して印字可能な範囲に収まる値の自動計算 を行います。デフォルトは0です。

#### 注記 ▶ 用紙の印刷可能行数を超えた値を設定した場合には、用紙からはみ出した分の行は印刷されません。

(9) 出力桁数指定スピンボックス

余白右マージンを半角文字で1行あたりの出力桁数を設定する事で指定します。「(7) 出力開始桁指定スピンボックス」で指定した桁数と、合計した値が印刷可能桁数に収 まる値を設定してください。入力可能な最大値は100、最小値は0、刻み幅は1です。 小数は入力できません。

0 を指定した場合には、用紙サイズを考慮して印字可能な範囲に収まる値の自動計算 を行います。デフォルトは0です。

### (10) 了解ボタン

設定内容を反映させ、余白設定画面を終了します。

(11) 取消しボタン

設定内容を破棄して、余白設定画面を終了します。

#### 注記 ▶

「(8) 出力行数指定スピンボックス」で指定した行数が用紙をはみ出す場合、その分の行は印刷 されません。

(例) 印刷可能行数が 80 行の用紙に出力開始行を 10、出力行数を 80 に指定して印刷した場合、 印刷位置 10 行目から 70 行出力されます。残りの 10 行は出力されません。

「(9)出力桁数指定スピンボックス」で指定した桁数が用紙をはみ出す場合、その分の桁は印刷されません。

(例) 印刷可能桁数が 100 桁の用紙に出力開始桁を 10、出力桁数を 120 に指定して印刷した場合、印刷位置 10 桁目から 90 桁出力されます。残りの 30 桁は出力されません。

# 5.4 フォント設定画面

英字フォント、日本語フォント選択および、フォントサイズの設定を行います。テキストファイ ルを指定した場合のみ有効です。

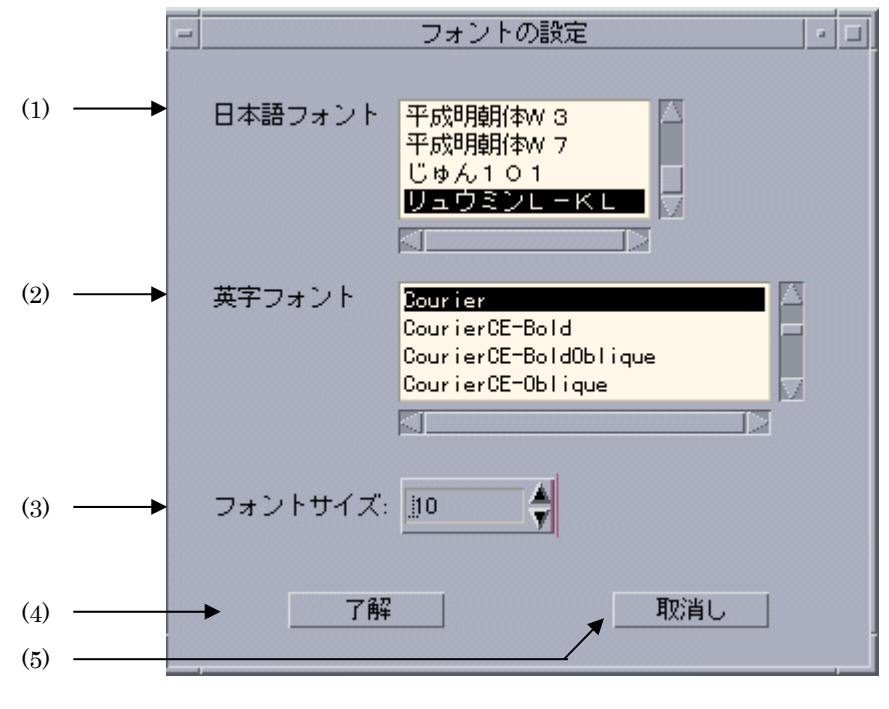

【図5】

(1) 日本語フォント選択リストボックス

日本語フォントを選択します。使用できるフォントについては『UNIX フィルターの ユーザーズマニュアル』を参照してください。デフォルトは「リュウミンライト」で す。

(2) 英字フォント選択リストボックス

英字フォントを選択します。使用できるフォントについては『UNIX フィルターのユ ーザーズマニュアル』を参照してください。デフォルトは「リュウミンライト」です。

(3) フォントサイズ設定スピンボックス

フォントサイズを設定します。単位はポイントです。最大値は100、最小値1、刻み幅 は1です。デフォルトは10に設定されています。

(4) 了解ボタン

設定内容を反映させ、フォント設定画面を終了します。

(5) 取消しボタン

設定内容を破棄して、フォント設定画面を終了します。

### 5.5 画像詳細設定画面

印刷位置、出力サイズ、画像圧縮オプションの設定を行います。イメージファイル印刷時のみ有 効です。

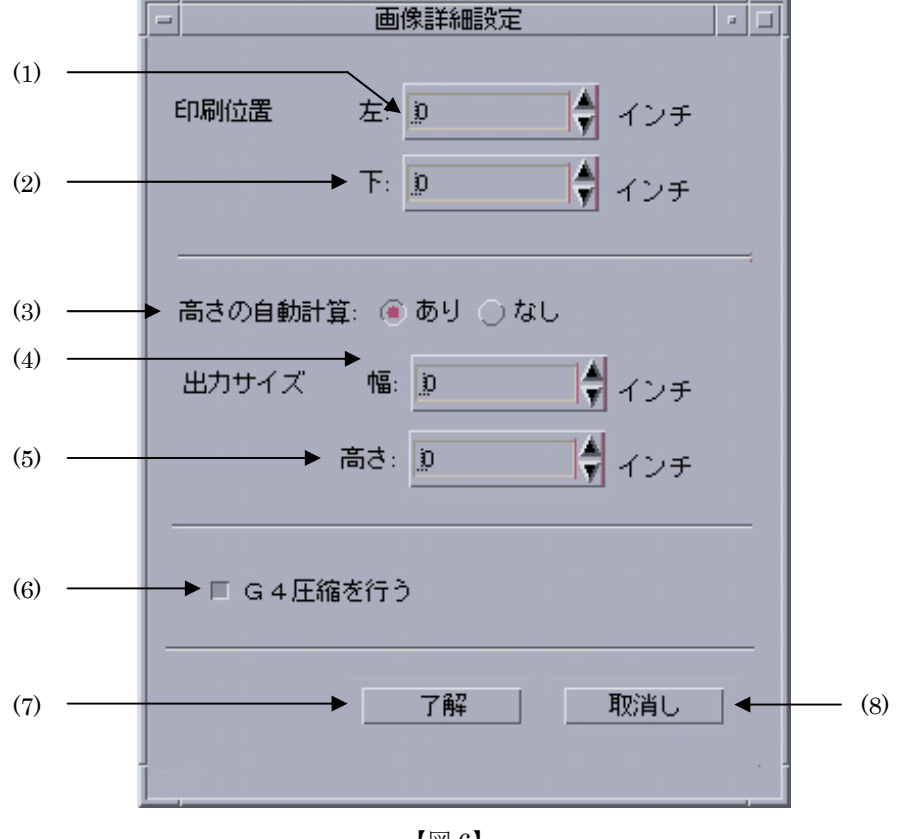

【図6】

出力位置指定は、用紙の左下を基準とします。

(1) 印刷位置(左)設定スピンボックス

左からの印刷位置をインチ単位で設定します。最大値は20、最小値は0、刻み幅は0. 01です。小数点第2位まで指定できます。デフォルトは0.25です。

(2) 印刷位置(下)設定スピンボックス

下からの印刷位置をインチ単位で設定します。最大値は20、最小値は0、刻み幅は0. 01です。小数点第2位まで指定できます。デフォルトは0.25です。

(3) 高さ自動計算選択ラジオボタン

出力幅にあわせた出力高さの自動計算「あり」、「なし」を選択します。「あり」を選択 した場合には「(4) 出力サイズ(幅) 設定スピンボックス」で設定した幅に合わせて高 さの自動計算を行います。その場合、「(5) 出力サイズ(高さ)設定スピンボックス」 はインアクティブとなります。デフォルトは「あり」に設定されています。 (4) 出力サイズ(幅)設定スピンボックス

出力幅をインチ単位で設定します。最大値は 20、最小値は 0、刻み幅は 0.01 です。 小数点第 2 位まで指定できます。0 を設定した場合には出力サイズ(幅・高さ)は無 視されます。デフォルトは 2 です。

(5) 出力サイズ(高さ)設定スピンボックス

出力高さをインチ単位で設定します。最大値は20、最小値は0、刻み幅は0.01です。 0を設定した場合には出力サイズ(幅・高さ)は無視されます。小数点第2位まで指 定できます。デフォルトは2です。

(6) G4 圧縮設定チェックボックス

CCITT グループ G4 圧縮の実行を設定します。デフォルトは OFF です。

(7) 了解ボタン

設定内容を反映させ、画像詳細設定画面を終了します。

(8) 取消しボタン

設定内容を破棄して、画像詳細設定画面を終了します。

## 5.6 特殊文字設定画面

タブ文字数の設定、改ページコード (FF) の制御を設定します。テキストファイル指定時のみ有 効です。

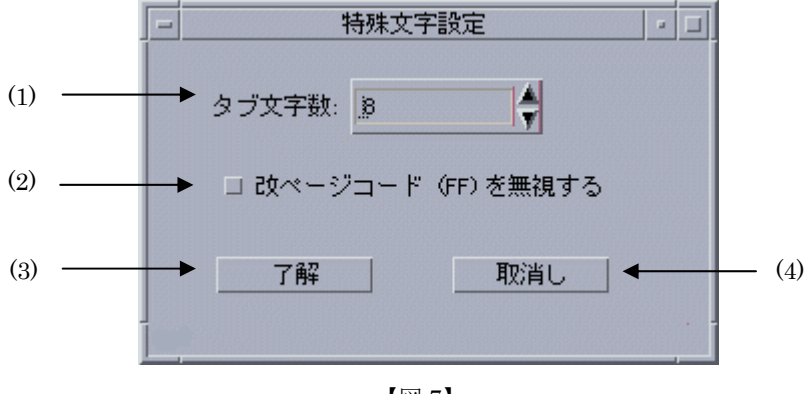

【図7】

(1) タブ文字数設定スピンボックス

水平タブを半角文字に換算して入力値数の空白に置き換えます。最大値は 100、最小 値は 0、刻み幅は 1 です。デフォルトは 8 に設定されています。

(2) 改ページコード(FF) 無視チェックボックス

改ページコードを無視します。デフォルトは OFF です。

(3) 了解ボタン

設定内容を反映させ、特殊文字設定画面を終了します。

(4) 取消しボタン 設定内容を破棄して、特殊文字設定画面を終了します。

# 5.7 デバイス設定画面

プリンター固有の機能を設定します。

### 5.7.1 Mono2 の場合

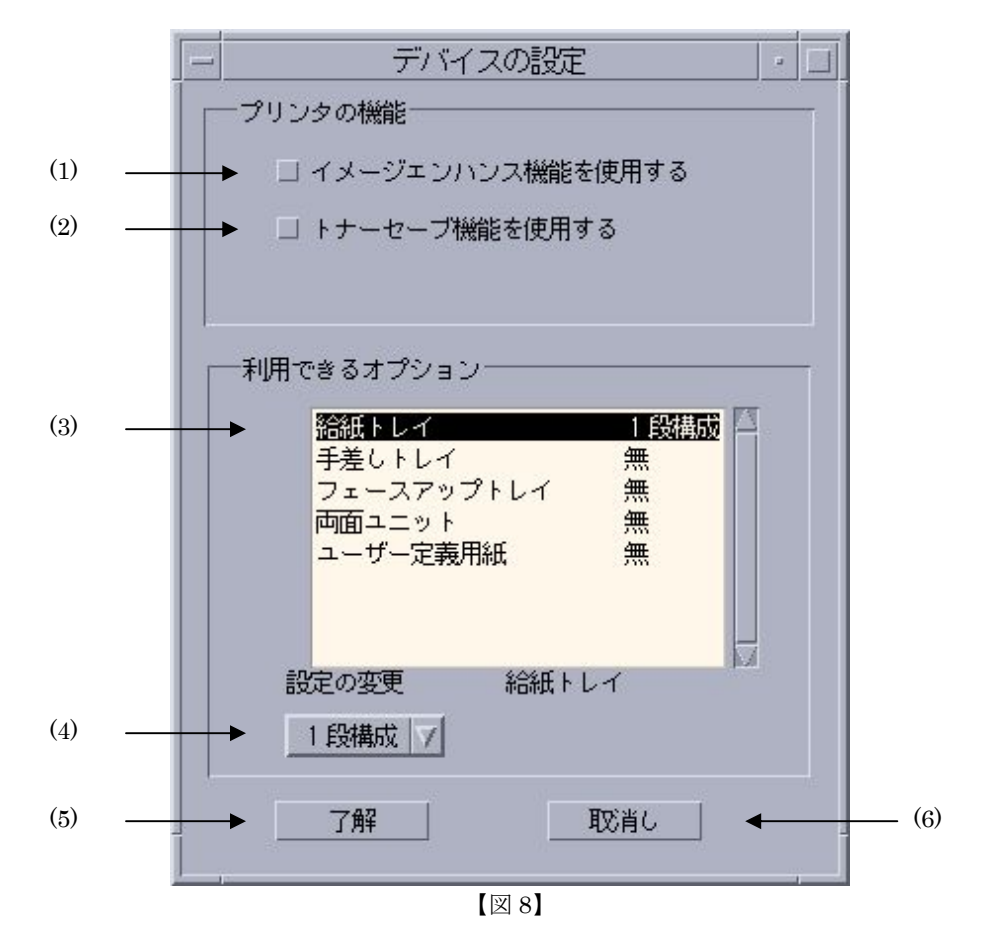

注記 > プリンタ機種によっては以下のように読み替えてください。 センタートレイ > フェースダウントレイ サイドトレイ > フェースアップトレイ リアトレイ > フェースアップトレイ

両面モジュール ▶ 両面ユニット

(1) イメージエンハンス設定チェックボックス

イメージエンハンス機能を使用します。デフォルトは OFF です。

(2) トナーセーブ設定チェックボックス

トナーセーブ機能を使用します。デフォルトはOFFです。

(3) プリンターオプション選択リストボックス

プリンターオプションの一覧を表示します。各プリンターオプションの現在の設定状態も合わせて表示します。ここでプリンターオプションを選択すると、「(4) プリンターオプション設定リストボックス」の選択項目が変更されます。

(4) プリンターオプション設定リストボックス

プリンターオプションを設定します。「(4) プリンターオプション選択リストボック ス」で選択しているプリンターオプションに対して設定を行います。オプションとそ の設定できる値は下記の通りです。

| オプション      | 意味          | 設定可能な値     | デフォルト |
|------------|-------------|------------|-------|
| 給紙トレイ      | 自動給紙トレイの段数を | 1段構成、2段構成、 | 1段構成  |
|            | 指定します       | 3段構成、4段構成  |       |
| 手差しトレイ     | 手差しトレイの有無を設 | 有、無        | 無     |
|            | 定します        |            |       |
| フェースアップトレイ | フェースアップトレイの | 有、無        | 無     |
|            | 有無を設定します    |            |       |
| 両面ユニット     | 両面印刷ユニットの有無 | 有、無        | 無     |
|            | を設定します      |            |       |
| ユーザー定義用紙   | ユーザー定義用紙の有無 | 有、無        | 無     |
|            | を設定します      |            |       |

設定を変更した場合、関連するコントロールの表示はデフォルト値に戻ります。関連 するコントロールについては「第7章 オプションの競合」を参照してください。

(例) メイン画面にて給紙方法をトレイ4に設定し、デバイス設定画面にて 給紙トレイを2段構成に変更した場合

(5) 了解ボタン

設定内容を反映させ、デバイス設定画面を終了します。

(6) 取消しボタン

設定内容を破棄して、デバイス設定画面を終了します。

### 5.7.2 Monoの場合

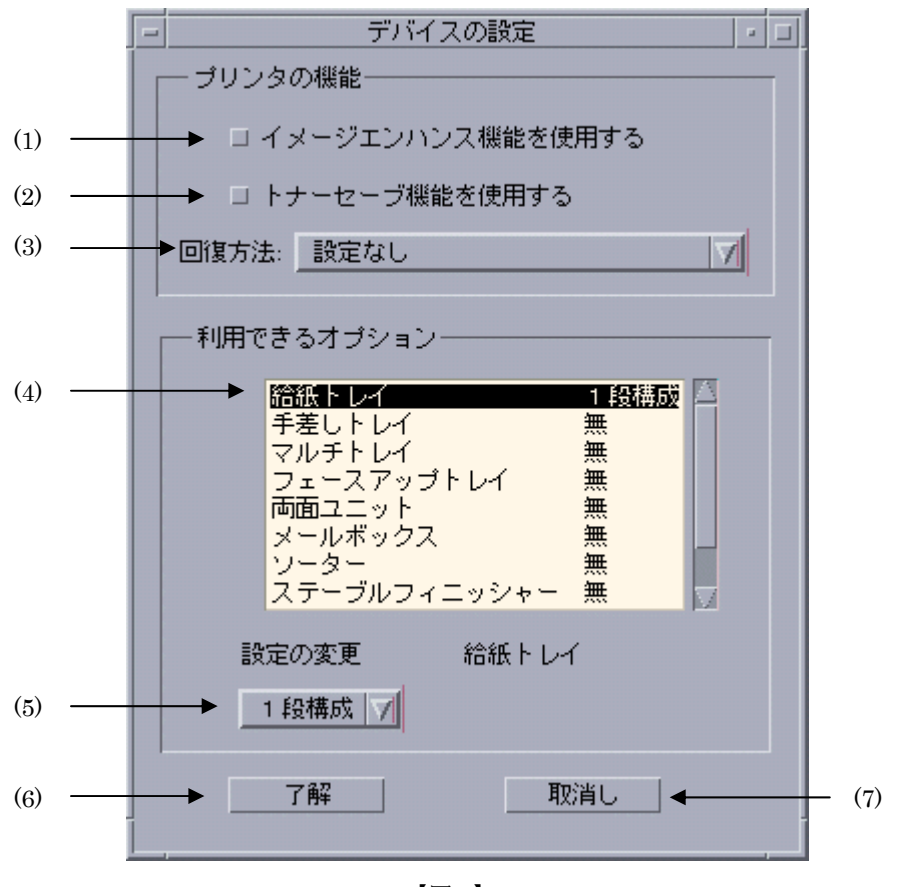

【図 9】

- 注記 ▶ プリンタ機種によっては以下のように読み替えてください。 センタートレイ ▶ フェースダウントレイ サイドトレイ ▶ フェースアップトレイ
  - 両面モジュール ▶ 両面ユニット

### (1) イメージエンハンス設定チェックボックス

イメージエンハンス機能を使用します。デフォルトは OFF です。

(2) トナーセーブ設定チェックボックス

トナーセーブ機能を使用します。デフォルトはOFFです。

#### (3) 回復方法選択コンボボックス

Laser Press 2100PS と DocuPrint 201PS でのみ使用します。

要求された用紙サイズが使用可能な用紙のいずれにも該当しない場合の回復方針を選 択します。以下の8種類の回復方針を選択できますが、「用紙補給を180秒待機」、ま たは「一番近い用紙に拡大・縮小印刷」を選択される事をお薦めします。また、上記 のプリンター以外をご使用の場合は「設定なし」を選択してください。デフォルトは 「設定なし」です。

| 「印刷を中止しエラーを出力」     | 印刷が中止されエラーを生成します。      |
|--------------------|------------------------|
| 「用紙サイズを無視して印刷」     | 指定した用紙サイズを無視して印刷します。   |
| 「用紙補給を 180 秒待機」    | 指定したサイズの用紙が 180 秒間補給され |
|                    | なかった場合、印刷が中止されエラーが生    |
|                    | 成されます。                 |
| 「一番近い用紙に拡大・縮小印刷」   | 指定したサイズの用紙がトレイに存在しな    |
|                    | い場合、一番近いものを選択し拡大・縮小    |
|                    | して印刷します。               |
| 「次に大きい用紙に拡大印刷」     | 指定したサイズの用紙がトレイに存在しな    |
|                    | い場合、次に大きいものを選択し拡大して    |
|                    | 印刷します。                 |
| 「一番近い用紙に指定サイズで印刷」  | 指定したサイズの用紙がトレイに存在しな    |
|                    | い場合、一番近いものを選択して印刷しま    |
|                    | すが指定した用紙サイズ用のサイズで印刷    |
|                    | します。                   |
| 「次に大きい用紙に指定サイズで印刷」 | 指定したサイズの用紙がトレイに存在しな    |
|                    | い場合、次に大きいものを選択しますが指    |
|                    | 定した用紙サイズ用のサイズで印刷します。   |
| 「設定なし」             | 回復方針を設定しません。           |

「設定なし」

### (4) プリンターオプション選択リストボックス

プリンターオプションの一覧を表示します。各プリンターオプションの現在の設定状 態も合わせて表示します。ここでプリンターオプションを選択すると、「(5) プリンタ ーオプション設定リストボックス」の選択項目が変更されます。 オプションとその設定できる値は下記の通りです。

### (5) プリンターオプション設定リストボックス

プリンターオプションを設定します。「(4) プリンターオプション選択リストボック ス」で選択しているプリンターオプションに対して設定を行います。オプションとそ の設定できる値は下記の通りです。

| オプション        | 意味                        | 設定可能な値                  | デフォルト |
|--------------|---------------------------|-------------------------|-------|
| 給紙トレイ        | 自動給紙トレイの段数を<br>指定します      | 1段構成、2段構成、<br>3段構成、4段構成 | 1段構成  |
| 手差しトレイ       | 手差しトレイの有無を設<br>定します       | 有、無                     | 無     |
| マルチトレイ       | マルチトレイの有無を設<br>定します       | 有、無                     | 無     |
| フェースアップトレイ   | フェースアップトレイの<br>有無を設定します   | 有、無                     | 無     |
| 両面ユニット       | 両面印刷ユニットの有無<br>を設定します     | 有、無                     | 無     |
| メールボックス      | メールボックスの有無を<br>設定します      | 有、無                     | 無     |
| ソーター         | ソーターの有無を設定し<br>ます         | 有、無                     | 無     |
| ステーブルフィニッシャー | ステーブルフィニッシャ<br>ーの有無を設定します | 有、無                     | 無     |
| ハードディスク      | ハードディスクの有無を<br>設定します      | 有、無                     | 無     |
| ユーザー定義用紙     | ユーザー定義用紙の有無<br>を設定します     | 有、無                     | 無     |

設定を変更した場合、関連するコントロールの表示はデフォルト値に戻ります。関連 するコントロールについては「第7章 オプションの競合」を参照してください。 (例) メイン画面にて給紙方法をトレイ4に設定し、デバイス設定画面にて給紙トレ イを2段構成に変更した場合、メイン画面の給紙方法は、強制的に自動給紙となりま す。(デフォルトに戻ります)

#### (6)了解ボタン

設定内容を反映させ、デバイス設定画面を終了します。

### (7)取消しボタン

設定内容を破棄して、デバイス設定画面を終了します。

## 5.8 ユーザー定義用紙設定画面

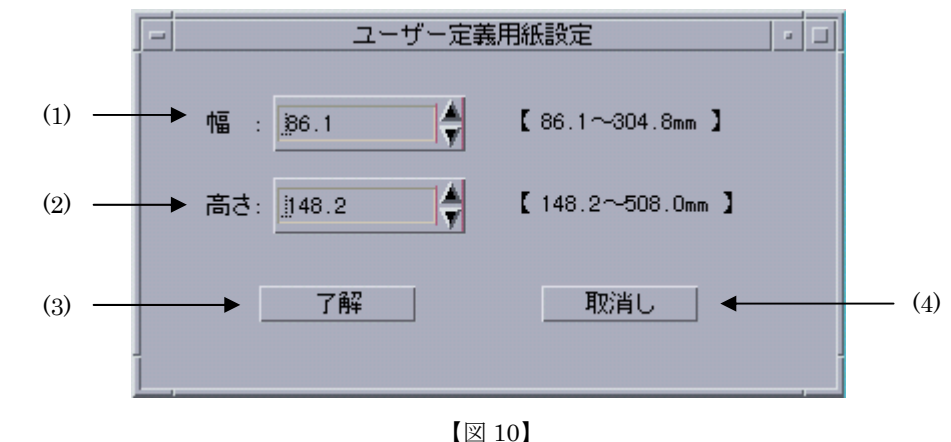

ユーザー定義用紙の幅、高さの設定をします。

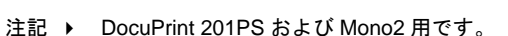

(1) 幅設定スピンボックス

用紙の幅をミリ単位で設定します。小数点第1位まで指定できます。デフォルトは 86.1です。Mono 用の場合

使用可能範囲は 86.1~304.8mm

Mono2 用の場合

使用可能範囲は 76.2~304.8mm

### (2) 高さ設定スピンボックス

用紙の高さをミリ単位で設定します。小数点第1位まで指定できます。

デフォルトは148.2です。

Mono 用の場合

使用可能範囲は 148.2~505.0mm

Mono2 用の場合

使用可能範囲は 98.4~508.0mm

長尺紙用として 900mm を指定可能

(3) 了解ボタン

設定内容を反映させ、ユーザー定義用紙設定画面を終了します。

(4) 取消しボタン

設定内容を破棄して、ユーザー定義用紙設定画面を終了します。

# 第6章 コマンドライン作成機能
### 6.1 UNIX フィルターのコマンドライン作成機能

UFPrintTool では、以下に示すように印刷ボタンを押下したタイミングで各コントロールの設定 を反映して UNIX フィルターのコマンドラインを作成し起動します。この章では「第4章各画 面の機能説明(SunOS 4.x/Linux/HP-UX)」または「第5章各画面の機能説明(Solaris)」で 説明した各コントロールを設定することにより、UNIX フィルターの起動がどのように行われて いるかを説明します。UNIX フィルターの起動方法、オプションの内容は『UNIX フィルターの ユーザーズマニュアル』を参照してください。

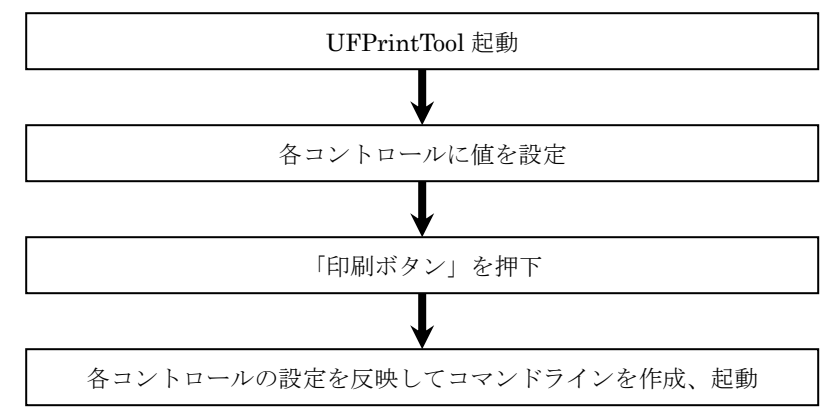

#### 6.1.1 起動されるコマンド

UFPrintTool では、印刷対象ファイルごとに起動されるコマンドが異なります。ファイル種別に より起動されるコマンドは以下の通りです。各コマンドの詳細については『UNIX フィルターの ユーザーズマニュアル』を参照して下さい。

| ・テキストファイル             | euc2ps2                                 |
|-----------------------|-----------------------------------------|
| ・SunRaster 形式イメージファイル | sunras2ps2(G4 圧縮が指定されている場合には            |
|                       | sunras2g4) (SunOS 4.x/Solaris のみ)       |
| ・Tiff 形式イメージファイル      | tiff2ps2 (G4 圧縮が指定されている場合には tiff2g4)    |
| ・XWD 形式イメージファイル       | xwd2ps2(G4 圧縮が指定されている場合には               |
|                       | xwd2g4)                                 |
| ・ポストスクリプトファイル         | fxpif                                   |
| ・PDF形式ファイル            | pdf2ps, fxpif                           |
|                       | (Linux 専用。Ghostscript の pdf2ps を使用した変換を |
|                       | 行います。)                                  |

### 6.1.2 各コマンドの実行形式

「6.1.1 起動されるコマンド」で説明した各起動コマンドを使用して印刷する実行形式は以下の 通りです。

[SunOS 4.x]

| ・テキストファイル              | euc2ps2 [options] filename   lpr ·Pprintername                                  |
|------------------------|---------------------------------------------------------------------------------|
| ・SunRaster 形式イメージファイル  | sunras2ps2 [options] filename   lp -d printername                               |
| ・SunRaster 形式(G4 圧縮あり) | sunras2g4 [options] filename   lp -d printername                                |
| ・XWD 形式イメージファイル        | xwd2ps2 [options] filename   lpr –Pprintername                                  |
| ・XWD 形式(G4 圧縮あり)       | xwd2g4 [options] filename   lpr -Pprintername                                   |
| ・Tiff 形式イメージファイル       | tiff2ps2 [options] filename   lpr –Pprintername                                 |
| ・Tiff 形式(G4 圧縮あり)      | tiff2g4 [options] filename   lpr -Pprintername                                  |
| ・ポストスクリプトファイル          | fxpif -n <i>logname</i> -h <i>hostname</i> [ <i>options</i> ] < <i>filename</i> |
|                        | lpr -P <i>printername</i>                                                       |
|                        |                                                                                 |

| [Solaris/HP-UX]        |                                                                                           |  |
|------------------------|-------------------------------------------------------------------------------------------|--|
| ・テキストファイル              | euc2ps2 [options] filename   lp -d printername                                            |  |
|                        | (Solaris9 まで/HP-UX)                                                                       |  |
|                        | euc2ps2 [options] filename   lp -d printername                                            |  |
|                        | -T UXPS                                                                                   |  |
| ・SunRaster 形式イメージファイル  | sunras2ps2 [ <i>options</i> ] <i>filename</i>   lp -d <i>printername</i><br>(Solaris9 まで) |  |
|                        | sunras2ps2 [options] filename   lp -d printername                                         |  |
|                        | -T UXPS                                                                                   |  |
| ・SunRaster 形式(G4 圧縮あり) | sunras2g4 [options] filename   lp -d printername                                          |  |
|                        | (Solaris9まで)                                                                              |  |
|                        | sunras2g4 [options] filename   lp -d printername                                          |  |
|                        | -T UXPS                                                                                   |  |
| ・TIFF 形式イメージファイル       | tiff2ps2 [options] filename   lp -d printername                                           |  |
|                        | (Solaris9 まで/HP-UX)                                                                       |  |
|                        | tiff2ps2 [options] filename   lp -d printername                                           |  |
|                        | -T UXPS                                                                                   |  |
| ・TIFF 形式(G4 圧縮あり)      | tiff2g4 [options] filename   lp -d printername                                            |  |
|                        | (Solaris9 まで/HP-UX)                                                                       |  |
|                        | tiff2g4 [options] filename   lp -d printername                                            |  |
|                        | -T UXPS                                                                                   |  |
| ・XWD 形式イメージファイル        | xwd2ps2 [ <i>options</i> ] filename   lp -d printername                                   |  |
|                        | (Solaris9まで/HP-UX)                                                                        |  |
|                        | xwd2ps2 [ <i>options</i> ] <i>filename</i>   lp -d <i>printername</i>                     |  |
|                        | -T UXPS                                                                                   |  |
| ・XWD 形式(G4 圧縮あり)       | xwd2g4 [ <i>options</i> ] <i>filename</i>   lp -d <i>printername</i>                      |  |
|                        | (Solaris9 まで/HP-UX)                                                                       |  |

・ポストスクリプトファイル

xwd2g4 [options] filename | lp -d printername -T UXPS fxpif -nlogname -hhostname [options] < filename | lp -d printername (Solaris9まで) fxpif -nlogname -hhostname [options] < filename | lp -d printername -T UXPS(Solaris) euc2ps2 [options] filename | lp -d printername (HP-UX)

#### [Linux]

- ・テキストファイル
- •XWD 形式イメージファイル
- ・XWD 形式(G4 圧縮あり)
- ・Tiff 形式イメージファイル
- ・Tiff 形式(G4 圧縮あり)
- ・ポストスクリプトファイル
- ・PDF 形式ファイル

euc2ps2 [options] filename | lpr -Pprintername xwd2ps2 [options] filename | lpr -Pprintername xwd2g4 [options] filename | lpr -Pprintername tiff2ps2 [options] filename | lpr -Pprintername tiff2g4 [options] filename | lpr -Pprintername fxpif -nlogname -hhostname [options] < filename | lpr -Pprintername pdf2ps filename tmpfile; fxpif -nlogname -hhostname [options] < tmpfile | lpr -Pprintername

### 6.2 メイン画面

メイン画面の各コントロールへの設定により付加されるUNIXフィルターオプションの一覧を以下に示します。UNIXフィルターオプションの詳細については『UNIXフィルターのユーザーズマニュアル』を参照してください。

| コントロール名称            | 入力項目        |                     |
|---------------------|-------------|---------------------|
| ファイル名               | Filename    |                     |
| プリンター名              | printername |                     |
| [ <b>M</b>          |             |                     |
| [Mono2]<br>コントロールタな | 强切百日        | オプション               |
|                     |             |                     |
| <b>疝</b> 祇 力 法      | 日期結構        | -1                  |
|                     | 手差しトレイ      | -11/151-            |
|                     |             | -11                 |
|                     |             | -12                 |
|                     | トレイ3        | -13                 |
|                     | トレイ4        | -14                 |
| 用紙サイズ               | A3          | A3                  |
|                     | A4          | A4                  |
|                     | A5          | A5                  |
|                     | B4          | B4                  |
|                     | B5          | B5                  |
|                     | レター         | LT                  |
|                     | レジャー        | LD                  |
|                     | フォリオ        | $\operatorname{FL}$ |
|                     | リーガル        | LG                  |
|                     | ステートメント     | ST                  |
|                     | Executive   | EXE                 |
|                     | ハガキ         | PC                  |
|                     | COM10       | COM10               |
|                     | MonArc      | Monarc              |
|                     | DL          | DL                  |
|                     | C5          | C5                  |
|                     | 封筒洋形4号      | EY4                 |
| Nup                 | 1up         |                     |
|                     | 2up         | -2                  |
| 印刷方向                | たて          |                     |
|                     | よこ          | -r                  |
| 両面印刷                | なし          |                     |
|                     | 長辺とじ        | -D                  |
|                     | 短辺とじ        | -d                  |
|                     |             |                     |

| コントロール名称       | 選択項目          | オプション         |
|----------------|---------------|---------------|
| 排紙方法           | フェースダウン       | -Ofd          |
|                | フェースアップ       | -Ofu          |
|                | オフセット排出トレイへ排紙 | -Oof          |
| 部数             | 出力部数n         | -Nc= <i>n</i> |
| 電子ソート          | あり            | -Cl           |
|                | なし            |               |
| 強制PostScript処理 | あり            | -ps           |
|                | なし            |               |

### [Mono]

| コントロール名称 | 選択項目    | オプション               |
|----------|---------|---------------------|
| 給紙方法     |         | -I                  |
|          | 手差しトレイ  | -IMSI-              |
|          | トレイ1    | -I1                 |
|          | トレイ2    | -I2                 |
|          | トレイ3    | -I3                 |
|          | トレイ4    | <b>-I</b> 4         |
|          | マルチトレイ1 | -Im1                |
|          | マルチトレイ2 | -Im2                |
|          | マルチトレイ3 | -Im3                |
| 用紙サイズ    | A3      | A3                  |
|          | A4      | A4                  |
|          | A5      | A5                  |
|          | A6      | A6                  |
|          | B4      | B4                  |
|          | B5      | B5                  |
|          | B6      | B6                  |
|          | レター     | LT                  |
|          | レジャー    | LD                  |
|          | フォリオ    | $\operatorname{FL}$ |
|          | リーガル    | LG                  |
|          | ステートメント | ST                  |
|          | ハガキ     | PC                  |
|          | COM10   | COM10               |
|          | MonArc  | Monarc              |
|          | DL      | DL                  |
|          | C5      | C5                  |
|          | 八開      | Pakai               |
|          | 封筒長型3号  | EC3                 |
|          |         |                     |

|                | 長尺紙           | PL            |
|----------------|---------------|---------------|
| Nup            | lup           |               |
|                | 2up           | -2            |
| 印刷方向           | たて            |               |
|                | よこ            | -r            |
| 両面印刷           | なし            |               |
|                | 長辺とじ          | -D            |
|                | 短辺とじ          | -d            |
| 排紙方法           | フェースダウン       | -Ofd          |
|                | フェースアップ       | -Ofu          |
|                | メールボックス1への排紙  | -Om1          |
|                | メールボックス2への排紙  | -Om2          |
|                | メールボックス3への排紙  | -Om3          |
|                | メールボックス4への排紙  | -Om4          |
|                | メールボックス5への排紙  | -Om5          |
|                | メールボックス6への排紙  | -Om6          |
|                | メールボックス7への排紙  | -Om7          |
|                | メールボックス8への排紙  | -Om8          |
|                | メールボックス9への排紙  | -Om9          |
|                | メールボックス10への排紙 | -Om10         |
|                | ソーターへの1部排紙    | -Ost1         |
|                | ソーターへの2部排紙    | -Ost2         |
|                | ソーターへの3部排紙    | -Ost3         |
|                | ソーターへの4部排紙    | -Ost4         |
|                | ソーターへの5部排紙    | -Ost5         |
|                | ソーターへの6部排紙    | -Ost6         |
|                | ソーターへの7部排紙    | -Ost7         |
|                | ソーターへの8部排紙    | -Ost8         |
|                | ソーターへの9部排紙    | -Ost9         |
|                | ソーターへの10部排紙   | -Ost10        |
|                | フィニッシャーへの自動排紙 | -Ofs          |
|                | フィニッシャー1への排紙  | -Ofs1         |
|                | フィニッシャー2への排紙  | -Ofs2         |
|                | フィニッシャー3への排紙  | -Ofs3         |
| 部数             | 出力部数n         | -Nc= <i>n</i> |
| 電子ソート          | あり            | -Cl           |
|                | なし            |               |
| 強制PostScript処理 | あり            | -ps           |
|                | なし            |               |

### 6.3 余白設定画面

余白設定画面の各コントロールへの設定により付加されるUNIXフィルターオプションの一覧を 以下に示します。UNIXフィルターオプションの詳細については『UNIXフィルターのユーザー ズマニュアル』を参照してください。

| コントロール名称 | 入力値      | オプション                                              |
|----------|----------|----------------------------------------------------|
| 上マージン    | 上マージン n1 | 左マージン参照                                            |
| 下マージン    | 下マージン n2 | 左マージン参照                                            |
| 右マージン    | 右マージン n3 | 左マージン参照                                            |
| 左マージン    | 左マージン n4 | -mg= <i>n1</i> : <i>n2</i> : <i>n3</i> : <i>n4</i> |
| 出力開始行    | 出力開始行 n  | -L <i>n</i>                                        |
| 出力開始桁    | 出力開始桁 n  | -0 <i>n</i>                                        |
| 出力行数     | 出力行数 n   | -1 <i>n</i>                                        |
| 出力桁数     | 出力桁数 n   | -w <i>n</i>                                        |

### 6.4 フォント設定画面

フォント設定画面の各コントロールへの設定により付加されるUNIXフィルターオプションの一 覧を以下に示します。UNIXフィルターオプションの詳細については『UNIXフィルターのユー ザーズマニュアル』を参照してください。

| コントロール名称 | 入力値        | オプション             |
|----------|------------|-------------------|
| 日本語フォント  | フォントjpfont | -jf <i>jpfont</i> |
| 英字フォント   | フォントfont   | -f <i>font</i>    |
| フォントサイズ  | フォントサイズn   | -s <i>n</i>       |

### 6.5 画像詳細設定画面

画像詳細設定画面の各コントロールへの設定により付加されるUNIXフィルターオプションの一 覧を以下に示します。UNIXフィルターオプションの詳細については『UNIXフィルターのユー ザーズマニュアル』を参照してください。G4 圧縮を設定している場合は、オプションではなく コマンドが変更されます。(sunras2g4、tiff2g4, または xwd2g4)

| コントロール名称   | 入力値                   | オプション           |
|------------|-----------------------|-----------------|
| 印刷位置(左)    | 印刷位置(左) left          |                 |
| 印刷位置(下)    | 印刷位置(下) <i>bottom</i> | -l left bottom  |
| 出力サイズ(幅)   | 出力サイズ(幅) <i>width</i> |                 |
| 出力サイズ (高さ) | 出力サイズ(高さ)             |                 |
|            | height                |                 |
| 高さ自動計算     | あり                    | -S width        |
|            | なし                    | -s width height |

### 6.6 特殊文字設定画面

特殊文字設定画面の各コントロールへの設定により付加されるUNIXフィルターオプションの一 覧を以下に示します。UNIXフィルターオプションの詳細については『UNIXフィルターのユー ザーズマニュアル』を参照してください。

| コントロール名称  | 入力値    | オプション       |
|-----------|--------|-------------|
| タブ文字数     | タブ文字数n | -e <i>n</i> |
| 改ページコード無視 | あり     | -F          |
|           | なし     |             |

### 6.7 デバイス設定画面

デバイス設定画面の各コントロールへの設定により付加されるUNIXフィルターオプションの一 覧を以下に示します。UNIXフィルターオプションの詳細については『UNIXフィルターのユー ザーズマニュアル』を参照してください。

| コントロール名称  | 入力値              | オプション |
|-----------|------------------|-------|
| イメージエンハンス | あり               |       |
|           | なし               | -E    |
| トナーセーブ    | あり               | -t    |
|           | なし               |       |
| 回復方針      | 印刷を中止しエラーを出力     | -C0   |
|           | ページサイズを無視して印刷    | -C1   |
|           | 用紙補給を180秒待機      | -C2   |
|           | 一番近い用紙に拡大・縮小印刷   | -C3   |
|           | 次に大きい用紙に拡大印刷     | -C4   |
|           | 一番近い用紙に指定サイズで印刷  | -C5   |
|           | 次に大きい用紙に指定サイズで印刷 | -C6   |
|           | 設定なし             |       |

### 6.8 ユーザー定義用紙設定画面

ユーザー定義用紙設定画面の各コントロールへの設定により付加されるUNIXフィルターオプションの一覧を以下に示します。このオプションはいずれも用紙サイズ「ユーザー定義用紙1~3」を選択している場合にのみ有効です。UNIXフィルターオプションの詳細については『UNIXフィルターのユーザーズマニュアル』を参照してください。

| コントロール名称 | 入力値    | オプション               |
|----------|--------|---------------------|
| 用紙の幅     | 用紙の幅w  | -IMSI-wxhmm         |
| 用紙の高さ    | 用紙の高さh | -IMSI- <i>wxhmm</i> |

# 第7章 オプションの競合

#### オプションの競合について

UNIX フィルターの仕様により、ファイル形式、またはデバイスの設定を行うことで、UNIX フ ィルターオプションの競合が発生する場合があります。競合するオプションを設定するコントロ ールはインアクティブとなり値の設定ができなくなります。この章では、ファイル形式、デバイ スの設定によりインアクティブとなるコントロールの一覧を示します。各コントロールの機能に ついては「第4章 各画面の機能説明(SunOS 4.x/Linux/HP-UX)」または「第5章 各画面の 機能説明(Solaris)」を参照してください。

## 7.1 ファイル形式により制限されるオプション

メイン画面のファイル名入力テキストボックスにファイル名を入力し、フォーカスを失ったとき に競合する UNIX フィルターオプションを制限します。そのとき制限される UNIX フィルターオ プションについて下記に示します。

| 指定ファイル形式 | 制限されるオプション                                                                                                    |
|----------|----------------------------------------------------------------------------------------------------|
| テキストファイル | 印刷位置<br>高さ自動計算 : あり、なし<br>出カサイズ(幅、高さ)<br>G4圧縮                                                                                    |
| イメージファイル | Nアップ指定 : あり、なし<br>マージン指定 : 上、下、左、右<br>出力開始行<br>出力開始桁<br>出力行数<br>出力桁数<br>日本語フォント<br>英字フォント<br>フォントサイズ<br>タブ文字数<br>改ページコード (FF) 無視 |

| 指定ファイル形式     | 制限されるオプション       |
|--------------|------------------|
| ポストスクリプトファイル | Nアップ指定:あり、なし     |
|              | マージン指定 : 上、下、左、右 |
|              | 出力開始行            |
|              | 出力開始桁            |
|              | 出力行数             |
|              | 出力桁数             |
|              | 日本語フォント          |
|              | 英字フォント           |
|              | フォントサイズ          |
|              | 印刷位置             |
|              | 高さ自動計算 : あり、なし   |
|              | 出力サイズ(幅、高さ)      |
|              | G4圧縮             |
|              | タブ文字数            |
|              | 改ページコード(FF)無視    |
|              |                  |

## 7.2 デバイス設定により制限されるオプション

デバイス設定画面の「利用できるオプション」で設定を変更する事により制限される UNIX フィ ルターオプションの一覧を下記に示します。

| デバイス設定               | 制限されるオプション                                                                        |
|----------------------|-----------------------------------------------------------------------------------|
| ソーター:無               | 排紙方法: ソーター1 への排紙<br>ソーター2 への排紙<br>ソーター3 への排紙<br>ソーター4 への排紙                        |
|                      | ソーター6 への排紙<br>ソーター7 への排紙<br>ソーター7 への排紙<br>ソーター8 への排紙<br>ソーター9 への排紙<br>ソーター10 への排紙 |
| ステーブル<br>フィニッシャー : 無 | 排紙方法 : フィニッシャーへの排紙(自動)<br>フィニッシャー1 への排紙<br>フィニッシャー2 への排紙<br>フィニッシャー3 への排紙         |
| ハードディスク:無            | 電子ソート(部単位で印刷)                                                                     |
| ユーザー定義用紙:無           | 用紙サイズ:ユーザー定義用紙 1<br>ユーザー定義用紙 2<br>ユーザー定義用紙 3                                      |

# 第8章 設定保存ファイル

#### コントロール変更内容の保存・読み込み

UFPrintTool では終了時に変更内容を保存する事が可能です。この章では各コントロールの変更 内容の保存と起動時の反映について説明します。

### 8.1 仕組みについて

UFPrintTool の変更内容の保存・読み込みは以下のように行われます。

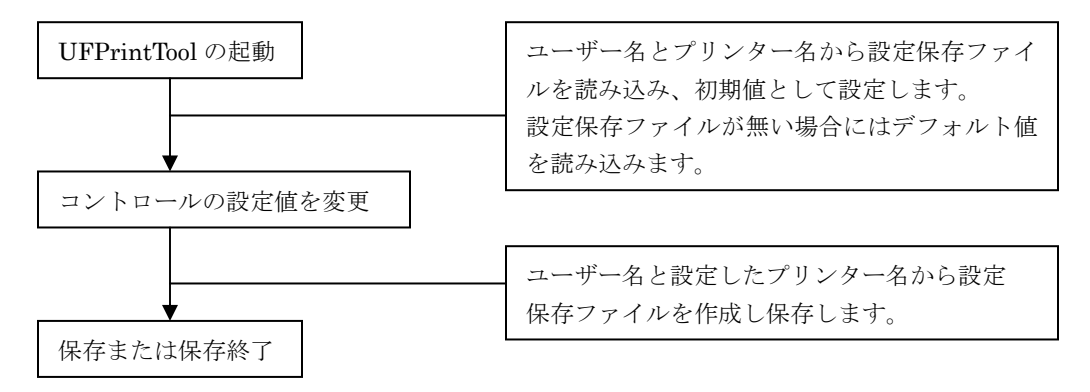

### 8.2 設定保存ファイル

UFPrintTool では変更内容の保存また読み込みは、設定保存ファイルに対して行います。このフ ァイルは指定したプリンターによって名前が変更されます。また、ファイルは UFPrintTool を起 動したユーザーの環境変数 HOME で示されるホームディレクトリに格納されます。従って、す べてのユーザーがプリンターごとの設定保存ファイルを作成することが可能となります。以下に 設定保存ファイルの命名規則を示します。なお、設定保存ファイルは隠しファイルとして作成さ れます。

補足 🕨 隠しファイルは「ls-a」で表示されます。

<命名規則>

\$HOME/.【選択したプリンター】. ufg

 (例) ログイン名「Ufilter」で UFPrintTool を起動し、プリンター「PHOENIX」を選択して 変更内容を保存して終了した場合には Ufilter のホームディレクトリに「.PHOENIX.ufg」 というファイルが作成されます。

### 8.3 変更内容の読み込み

UFPrintTool で変更した内容を読み込むには起動オプションでプリンター名を指定して UFPrintToolを起動します。起動オプションについては「3.5 UFPrintToolの起動オプション」 を参照してください。

注記 ▶ 必ずプリンター名を指定してください。指定しない場合は ufptool のデフォルト値を読み込みます。 設定保存ファイルが存在しない場合、または設定値が不正の場合にもデフォルト値を読み込みます。

(例) プリンター名「PHOENIX」の設定保存ファイルを読み込んで起動する場合

./ufptool -PPHOENIX

これで、プリンター「PHOENIX」の設定内容ファイルを読み込みます。

### 8.4 変更内容の保存

変更内容を保存して終了するには各コントロールを変更後、<メイン画面>の「設定保存」ボタンを押下、もしくは<終了画面>の「保存終了」ボタンを押下します。変更した内容が設定保存 ファイルに保存されます。

注記 ▶ 必ずプリンター名を指定して下さい。指定しない場合は変更したコントロールは全て破棄されます。

### 8.5 設定保存ファイルの内容

設定保存ファイルは UFPrintTool で設定変更できる全コントロールについて値を設定するテキ ストファイルです。下記にデフォルト設定ファイルの内容について示します。

# MAIN MAIN\_INPUT\_TRAY=AUTO # 給紙方法 MAIN PAPER SIZE=A4 # 用紙サイズ MAIN\_N\_UP=1UP # Nup 指定 MAIN\_RANDSCAPE=TATE # 用紙の向き MAIN DUPLEX=NONE # 両面印刷 MAIN\_OUTPUT\_TRAY=FACEDOWN # 排紙方法 # 部数指定 MAIN\_NUM\_COPY=1 MAIN\_SORT=OFF # 電子ソート MAIN\_PS\_OPTION=OFF # 強制 Postscript # BLANK BLANK\_UNIT=INCH # 余白設定方法 # 上マージン BLANK TOP=0.00 BLANK\_BOTTOM=0.00 # 下マージン # 右マージン BLANK RIGHT=0.00 BLANK LEFT=0.00 # 左マージン BLANK\_START\_LINE=0 # 出力開始行 BLANK\_START\_KETA=0 # 出力開始桁 # 出力行数 BLANK LINE NUM=0 BLANK KETA NUM=0 # 出力桁数 # FONT FONT\_JAPANESE=Ryumin-Light-H # 日本語フォント FONT\_ENGLISH=Ryumin-Light-RKSJ-H # 英語フォント FONT SIZE=10 # フォントサイズ # SPECIAL SPECIAL\_TAB=8 # タブ文字数 # 改ページコード無視 SPECIAL\_FF=OFF # IMAGE IMAGE\_POS\_LEFT=0.25 # 印刷位置(左) IMAGE\_POS\_BOTTOM=0.25 # 印刷位置(下) IMAGE\_HIGH\_AUTO=ON # 高さ自動計算 IMAGE\_WIDTH=2.00 # 印刷サイズ(幅) IMAGE\_HEIGHT=2.00 # 印刷サイズ(高さ) IMAGE\_G4=OFF #G4 圧縮

| # DEVICE                |                 |
|-------------------------|-----------------|
| DEVICE_IMAGEENHANCE=OFF | # イメージエンハンス     |
| DEVICE_TONERSAVE=OFF    | # トナーセーブ        |
| DEVICE_POLICY=7         | # 回復方針          |
| DEVICE_INPUT_TRAY=1     | # 給紙トレイの段数      |
| DEVICE_MANU_TRAY=OFF    | # 手差しトレイ        |
| DEVICE_MULTI_TRAY=OFF   | # マルチトレイ        |
| DEVICE_FACEUP_TRAY=OFF  | # フェースアップトレイ    |
| DEVICE_DUPLEX_UNIT=OFF  | # 両面印刷ユニット      |
| DEVICE_MAILBOX=OFF      | # メールボックス       |
| DEVICE_SORTER=OFF       | # ソーター          |
| DEVICE_FINISHER=OFF     | # ステーブルフィニッシャー  |
| DEVICE_HARDDISK=OFF     | # ハードディスク       |
| DEVICE_CUSTOMPAPER=OFF  | # ユーザー定義用紙      |
| # CUSTOM                |                 |
| PAPER1_WIDTH=86.1       | # ユーザー定義用紙1(幅)  |
| PAPER1_HEIGHT=148.2     | # ユーザー定義用紙1(高さ) |
| PAPER2_WIDTH=86.1       | # ユーザー定義用紙2(幅)  |
| PAPER2_HEIGHT=148.2     | # ユーザー定義用紙2(高さ) |
| PAPER3_WIDTH=86.1       | # ユーザー定義用紙3(幅)  |
| PAPER3_HEIGHT=148.2     | # ユーザー定義用紙3(高さ) |

注記 ・ Mono2 では下記の指定は未使用です。 DEVICE\_POLICY、DEVICE\_MULTI\_TRAY、DEVICE\_MAILBOX、DEVICE\_SORTER、 DEVICE\_HARDDISK、DEVICE\_FINISHER

# 第9章 エラーメッセージ

## 9.1 エラーメッセージー覧

エラーメッセージの一覧を下記に示します。

| 出力時     | エラーメッセージ                              | 原因                                   |
|---------|---------------------------------------|--------------------------------------|
| 印刷ボタン押下 | ファイル名が設定されていません                       | 印刷ファイルが設定されていません                     |
|         | プリンター名が選択されていません                      | 印刷プリンターが設定されていません                    |
|         | 指定されたファイルは存在しません                      | 指定したファイルが存在しません                      |
| 起動時     | 設定保存ファイルの内容が不正です。<br>デフォルトの設定を読み込みます。 | 設定保存ファイルの設定値が許容範囲<br>を超えています         |
|         | 指定されたプリンターは存在しませ<br>ん                 | 起動オプションで指定したプリンター<br>がシステムに登録されていません |
| ファイル選択時 | 指定されたファイルは存在しません                      | 指定したファイルが存在しません                      |

### 用語の説明

#### 【EUC テキストファイル】

UNIX で日本語文字コードとして広く用 いられている EUC 拡張 UNIX コード(EUC) で書かれたファイルです。

#### 【SunRaster ファイル】

SunOS で広く用いられているビットマッ プイメージフォーマットで作成されたイメ ージファイルです。

#### 【TIFF ファイル】

画像処理の分野で広く用いられているビ ットマップイメージフォーマットで作成さ れたイメージファイルです。

#### 【XWD ファイル】

X Window システムをサポートする多く のプラットホームで広く用いられているビ ットマップフォーマット (X11 Window Dump 形式)で作成されたイメージファイル です。

#### 【PDF ファイル】

米国 Adobe Systems 社がデジタル書 類によるコミュニケーションを実現する ために開発したファイル形式です。

#### 【スーパーユーザー】

ログイン名が「root」で、マシンを管理す るための権限を持っているユーザーです。

#### 【リモートプリンター】

リモートワークステーションから利用す るプリンターのことです。

#### 【リモートワークステーション】

プリンターとシリアルケーブルで接続さ れていないネットワーク上のワークステー ションのことです。

#### 【ローカルプリンター】

ローカルワークステーションから利用す るプリンターのことです。

#### 【ローカルワークステーション】

プリンターとシリアルケーブルで接続さ れたワークステーションのことです。

#### 【短辺とじ両面印刷】

用紙の短いほうの辺をとじて両面印刷す ることです。

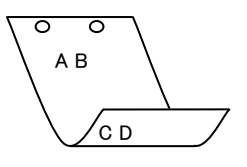

#### 【長辺とじ両面印刷】

用紙の長いほうの辺をとじて両面印刷す ることです。

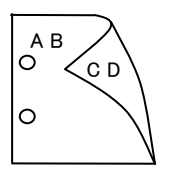

# 索引

| U                 |
|-------------------|
| UNIX フィルター72      |
| あ                 |
| アイコンから起動する場合20    |
| L                 |
| インストールの前提条件15     |
| インストール手順について15    |
| ż                 |
| エラーメッセージー覧91      |
| ۔                 |
| コマンドラインから起動する場合19 |
| L                 |
| 使用環境11            |
| t-                |
| 対象プリンター12         |
| τ                 |
| デバイス設定画面45,65     |

| ک                   |
|---------------------|
| 特殊文字                |
|                     |
| ふ                   |
| ファイル選択画面            |
| フォント設定画面41,61,77    |
|                     |
| 8                   |
| メイン画面23, 33, 52     |
|                     |
| ф                   |
| ユーザー定義用紙設定画面 50, 70 |
|                     |
| £                   |
| 余白設定画面58            |
|                     |
| 漢字                  |
| 画像詳細設定画面42,62       |
| 設定保存ファイル86          |
| 特殊文字64              |
| 特殊文字設定画面44          |
| 余白設定画面              |
|                     |
|                     |

## サポートお問い合わせは...

この商品のセットアップ・操作・機能などについてのお問い合わせは、 エイセル株式会社 製品サポート係までご連絡ください。

エイセル株式会社 製品サポート係

| E-Mail<br>FAX | info-unixfilter@acel.co.jp<br>03-3230-0010     |
|---------------|------------------------------------------------|
| ※受付時間         | 平日 9:30~12:00, 13:00~17:00<br>土日・祝祭日・当社指定休日を除く |
| URL           | http://www.acel.co.jp                          |

なお、お問い合わせいただく際には、以下の項目をご確認ください。

- UNIX Filter のバージョン
- ご使用中のパソコンの機種名および動作環境
- メモリ・ディスク容量や周辺機器の機種名など
- エラーメッセージが表示されている場合は、そのメッセージの内容
- 現象が起きた場合の詳細な手順がお分かりであれば、その内容

| SunOS、Solaris、HP-UX、Linux 対応                                                                                                    |
|----------------------------------------------------------------------------------------------------|
| 共通デスクトップ環境専用<br>PostScript®プリンター用 ユーティリティソフトウェア<br><b>UFPTINTTOOL</b> ユーザーズガイド<br>2012年2月第2版第18刷<br>発行所 エイセル株式会社<br>住 所 <b>〒102-0084</b> 東京都千代田区 二番町 9 |
| 著 作 者 ©Copyright 1999-2012 by エイセル株式会社                                                                                                    |

[本書の内容は、断りなく変更することがあります。]